# Çalıştırma Talimatları Field Xpert SMT77

Ex Bölge 1 alanlarda cihaz konfigürasyonu için üniversal, yüksek performanslı tablet PC

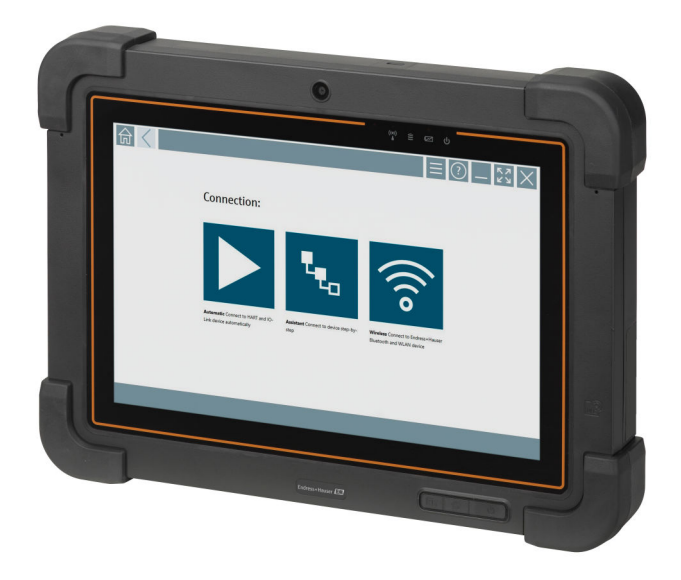

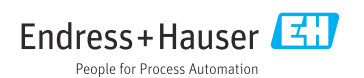

# Revizyon geçmişi

| Yazılım versiyonu | Kullanım Talimatları     | Değişiklikler                                                                                                    |
|-------------------|--------------------------|----------------------------------------------------------------------------------------------------|
| 1.00.xx           | BA01923S/04/EN/<br>01.18 | İlk versiyon                                                                                                    |
| 1.04.xx           | BA01923S/04/EN/<br>02.19 | <ul> <li>Yeni ekran görüntüleri</li> <li>Bölüm 1.2.3: Yeni semboller</li> <li>Bölüm 4.2.1: Üretici adresi</li> <li>Bölüm 8.2: "Bluetooth" bağlantısı</li> <li>Bölüm 8.4: Lisans yenileme</li> <li>Bölüm 8.7.1: Çevrimdışı kullanım örneği</li> <li>Bölüm 8.7.2: Netilion Kütüphanesi kısayolu</li> <li>Bölüm 8.8: Netilion Kütüphanesine fotoğraf yükleme</li> </ul>                                                                                                    |
| 1.05.xx           | BA01923S/04/EN/<br>03.20 | <ul> <li>Yeni ekran görüntüleri</li> <li>Bölüm 1.2.3: Yeni semboller</li> <li>Bölüm 4.2: İsim Plakası</li> <li>Bölüm 8.2: "Bluetooth" ve "WLAN" bağlantısı</li> <li>Bölüm 8.4: Lisans yenileme</li> <li>Yeni Bölüm 8.7 "Netilion Kütüphanesi" eklendi</li> <li>Yeni Bölüm 8.8 "Tarayıcı uygulaması" eklendi</li> <li>Yeni Bölüm 8.9 "Netilion Kütüphanesine Heartbeat Doğrulama raporunu yükleme" eklendi</li> </ul>                                                                     |
| 1.06.xx           | BA01923S/04/EN/<br>04.22 | <ul> <li>Bu versiyona ait İngilizce ekran görüntüleri</li> <li>Bölüm 5.3: Yazılım güncelleme hizmeti</li> <li>Bölüm 9.1: Pil bakımı</li> <li>Ek: Mobil cihazların korunması</li> </ul>                                                                                                    |
| 1.07.xx           | BA01923S/04/TR/<br>05.22 | <ul> <li>Bölüm 1.2.3: Sembol açıklamaları güncellendi</li> <li>Bölüm 1.3: Kullanılan kısaltmalar</li> <li>Bölüm 8: Ekran görüntüleri uyarlandı</li> <li>Bölüm 8.3.6: Yeni Bluetooth</li> </ul>                                                                                                    |
| 1.08.xx           | BA01923S/04/TR/<br>06.24 | <ul> <li>Bölüm 1.2.3 "Field Xpert ikonları": Not eklendi</li> <li>Bölüm 1.4: Revize edildi</li> <li>Bölüm 3.1: Şekil revize edildi</li> <li>Bölüm 5.3: Revize edildi</li> <li>Bölüm 8.2: Fieldgate PAM SFG600 kaldırıldı</li> <li>Bölüm 8.5 "PROFINET üzerinden Fieldgate PAM SFG600" kaldırıldı</li> <li>Bölüm 8.8 "Tarayıcı uygulaması" kaldırıldı</li> </ul>                                                                                                    |
| 1.08.xx           | BA01923S/04/TR/<br>07.24 | <ul> <li>Bölüm 1.2.3 "Field Xpert ikonları" güncellendi</li> <li>Bölüm 3: "Ağ mimarisi" şekli kaldırıldı</li> <li>Bölüm 3.2 "Lisanslama modeli" revize edildi</li> <li>Bölüm 5 "Kurulum" revize edildi</li> <li>Bölüm 5 "Kurulum" revize edildi</li> <li>Bölüm 8 "Field Xpert yazılımının açıklaması" eklendi</li> <li>Bölüm 9 "Haberleşme sürücülerinin ve cihaz sürücülerinin kurulumu" (DTM, FDT, IODD)</li> <li>Bölüm 10 "Çalıştırma" revize edildi ve yeniden düzenlendi</li> </ul> |

# İçindekiler

| <b>1</b><br>1.1<br>1.2<br>1.3<br>1.4<br>1.5        | Bu doküman hakkında4Doküman fonksiyonu4Semboller4Kullanılan kısaltmalar6Dokümantasyon7Kayıtlı ticari markalar7                                                                                                    |
|----------------------------------------------------|----------------------------------------------------------------------------------------------------|
| <b>2</b><br>2.1<br>2.2<br>2.3<br>2.4<br>2.5<br>2.6 | Temel güvenlik talimatları         8           Personel için gereksinimler         8           Kullanım amacı         8           İşyeri güvenliği         8           Çalışma güvenliği         8           Ürün güvenliği         9           IT güvenliği         9 |
| <b>3</b><br>3.1<br>3.2                             | Ürün açıklaması9Uygulama alanı12Lisans modeli12                                                                                                    |
| <b>4</b><br>4.1<br>4.2<br>4.3                      | Teslimatın kabul edilmesi veürünün tanımlanması14Teslimatın kabul edilmesi14Ürün tanımlaması14Saklama ve taşıma15                                                                                                    |
| <b>5</b><br>5.1<br>5.2<br>5.3                      | Kurulum15Sistem gereksinimleri15Yazılımın güncellenmesi15Yazılımın kaldırılması16                                                                                                    |
| 6                                                  | Çalışma 16                                                                                                    |
| 7                                                  | Devreye alma 16                                                                                                    |
| 8<br>8.1<br>8.2<br>8.3                             | Field Xpert yazılımınınaçıklaması17"Connection" başlangıç ekranı17Menü sayfaları18Bilgi sayfaları19                                                                                                    |
| <b>9</b><br>9.1                                    | İletişim sürücülerinin ve cihaz<br>sürücülerinin yüklenmesi 19<br>DTM                                                                                                    |

| 10    | Çalıştırma 23                             |
|-------|-------------------------------------------|
| 10.1  | Field Xpert yazılımını başlatma 23        |
| 10.2  | Bağlantı türlerine, protokollere ve       |
|       | aravüzlere genel bakıs                    |
| 103   | "Otomatik" bağlantı kurma                 |
| 10.2  | "Sihirhaz" aracılığıyla hağlantı kurma 27 |
| 10.5  | "Kablosuz" Bluetooth üzerinden bağlantı   |
| 10.9  | kurma 29                                  |
| 10.6  | "Kahloguz" vorol alan ağı üzorindon       |
| 10.0  | hadlanti kurulmasi 31                     |
| 107   | Monü contolori                            |
| 10.7  | Averal ar 20                              |
| 10.0  | Aydriar                                   |
| 10.9  | Bligi saylalari 42                        |
| 10.10 | RFID 45                                   |
|       |                                           |
| 11    | Bakım 45                                  |
| 11.1  | Pil                                       |
| 11.2  | Temizlik 49                               |
|       |                                           |
| 12    | Onarım 49                                 |
| 12.1  | Genel bilgiler 49                         |
| 12.2  | Yedek parcalar 49                         |
| 12.3  | İade                                      |
| 12.4  | İmha 49                                   |
|       |                                           |
| 13    | Aksesuarlar 50                            |
|       |                                           |
| 14    | Teknik bilgi 50                           |
|       |                                           |
| 15    | Ek 50                                     |
| 15.1  | Mobil cihazların korunması 50             |
|       |                                           |

## 1 Bu doküman hakkında

## 1.1 Doküman fonksiyonu

Bu Çalıştırma Talimatları, cihazın yaşam döngüsünün çeşitli aşamalarında gerekli olan tüm bilgileri içerir: ürün tanımlama, teslimatın kabul edilmesi ve depolama adımlarından kurulum, bağlantı, çalıştırma ve devreye alma aşamalarına ve ayrıca sorun giderme, bakım ve imhaya kadar.

#### 1.2 Semboller

#### 1.2.1 Güvenlik sembolleri

#### 🛕 TEHLİKE

Bu sembol sizi tehlikeli bir durum konusunda uyarır. Bu durumun giderilememesi, ciddi veya ölümcül yaralanma ile sonuçlanacaktır.

#### **UYARI**

Bu sembol sizi potansiyel bir tehlikeli durum konusunda uyarır. Bu durumun giderilememesi, ciddi veya ölümcül yaralanma ile sonuçlanabilir.

#### **A** DİKKAT

Bu sembol sizi potansiyel bir tehlikeli durum konusunda uyarır. Bu durumun giderilememesi, düşük veya orta şiddette bir yaralanma ile sonuçlanabilir.

#### DUYURU

Bu sembol sizi potansiyel bir zararlı durum konusunda uyarır. Bu durumdan kaçınılmaması, ürünün veya çevresindeki bir şeyin hasar görmesine neden olabilir.

#### 1.2.2 Belirli bilgi türleri için semboller

| Sembol       | Anlamı                                                                     |
|--------------|----------------------------------------------------------------------------|
|              | <b>İzin verilen</b><br>İzin verilen prosedürler, süreçler veya işlemler.   |
|              | <b>Tercih edilen</b><br>Tercih edilen prosedürler, süreçler veya işlemler. |
| $\mathbf{X}$ | <b>Yasak</b><br>Yasak olan prosedürler, süreçler veya işlemler.            |
| i            | <b>İpucu</b><br>Daha fazla bilgi olduğunu belirtir.                        |
| Ĩ            | Dokümantasyon referansı                                                    |
|              | Sayfa referansı                                                            |
|              | Grafik referansı                                                           |

| Sembol    | Anlamı                                |
|-----------|---------------------------------------|
| ►         | Not veya bağımsız adım incelenmelidir |
| 1., 2., 3 | Adım serisi                           |
| L.        | Adım sonucu                           |
| ?         | Problem durumunda yardım              |
|           | Gözle kontrol                         |

## 1.2.3 Field Xpert ikonları

| Sembol             | Anlamı                                                             |
|--------------------|--------------------------------------------------------------------|
|                    | Tableti açın ve kapatın.                                           |
|                    | Windows butonu                                                     |
| (( <sub>T</sub> )) | Kablosuz haberleşme (WLAN, WWAN, GPS, Bluetooth)                   |
|                    | Pil                                                                |
| <del>:4</del> ]    | Çevrimdışı Dinamik Kurulu Sistem Analizi (DIBA) fonksiyonunu açma. |
| A                  | Field Xpert yazılımı ana ekranını çağırma.                         |
| $\langle$          | Açılan son sayfaya geri gidin.                                     |
|                    | Field Xpert yazılımı menü sayfasını çağırma.                       |
| ?                  | Field Xpert yazılımı bilgi sayfasını çağırma.                      |
| _                  | Görüntüyü küçült.                                                  |
| スピ                 | Tam ekran devreye al.                                              |
| žř                 | Tam ekranı devreden çıkar.                                         |
| $\times$           | Field Xpert yazılımını kapatma.                                    |
| <b>^</b>           | Yukarı kaydır                                                      |

| Sembol          | Anlamı                                                                                 |
|-----------------|----------------------------------------------------------------------------------------|
| •               | Aşağı kaydır                                                                           |
| $\bigcirc$      | Güncelleme                                                                             |
| FDI             | FDI Package Manager öğesini açma.                                                      |
| $\odot$         | Bilgileri genişlet.                                                                    |
| $\odot$         | Bilgileri kapat.                                                                       |
|                 | Otomatik bağlan                                                                        |
| ₹ <sub>€o</sub> | Sihirbaz ile bağlan (manuel bağlantı)                                                  |
| ((10            | Endress+Hauser kablosuz yerel alan ağı (WLAN) ve Bluetooth saha cihazları ile bağlantı |
| <b>≥</b>        | RFID                                                                                   |
| $\bigcirc$      | Netilion (Bulut)                                                                       |
| ☆               | Favoriler                                                                              |
|                 | Tuş Takımı                                                                             |
| ि               | Kamera                                                                                 |
| 7               | Netilion Kütüphanesine bağlantı kısayolu                                               |
| Ū               | Netilion kütüphanesindeki bir varlığa fotoğraflar ve PDF'ler ekle                      |
|                 | Fonksiyon çalıştırma.                                                                  |
| Ť               | Sil                                                                                    |

## 1.3 Kullanılan kısaltmalar

| Kısaltmalar | Tanım                        |
|-------------|------------------------------|
| DTM         | Cihaz Tipi Yöneticisi        |
| FCC         | Federal Haberleşme Komisyonu |

| Kısaltmalar | Tanım                                    |
|-------------|------------------------------------------|
| FDI         | Saha cihazı Entegrasyonu                 |
| HF          | Yüksek frekans<br> RF = radio frequency] |
| IODD        | Giriş Çıkış Veri Tanımı                  |
| MSD         | Menü Yapısı Açıklaması                   |
| SD          | Güvenli Dijital                          |
| WWAN        | Kablosuz Geniş Alan Ağı                  |

### 1.4 Dokümantasyon

llgili Teknik Dokümantasyonun kapsamına genel bir bakış için aşağıdakilere göz atın:

- Device Viewer (www.endress.com/deviceviewer): İsim plakasından seri numarasını girin
- Endress+Hauser Operations uygulaması: İsim plakasından seri numarasını girin veya isim plakasındaki matris kodu taratın.

#### Field Xpert SMT77

- Teknik Bilgiler TI01418S
- Kullanım Talimatları BA01923S

### 1.5 Kayıtlı ticari markalar

Windows 10 IoT Enterprise<sup>®</sup> Microsoft Corporation, Redmond, Washington, ABD'ye ait tescilli bir ticari markadır.

Intel<sup>®</sup> Core<sup>™</sup> Intel Corporation, Santa Clara, ABD'ye ait tescilli bir ticari markadır.

BARTEC, BARTEC Top Holding GmbH, Bad Mergentheim/Almanya'ya ait tescilli bir ticari markadır.

FOUNDATION<sup>™</sup> Fieldbus FieldComm Group, Austin, TX 78759, ABD'ye ait bir ticari markadır.

HART<sup>®</sup>, WirelessHART<sup>®</sup> FieldComm Group, Austin, TX 78759, ABD'ye ait tescilli bir ticari markadır.

PROFIBUS® PROFIBUS User Organization, Karlsruhe/Almanya'ya ait tescilli bir ticari markadır.

PROFIBUS® PROFIBUS User Organization (PNO), Karlsruhe/Almanya'ya ait tescilli bir ticari markadır

Modbus Modicon, Incorporated'e ait tescilli bir ticari markadır.

IO-Link<sup>®</sup>, IO-Link Community c/o PROFIBUS User Organization, (PNO) Karlsruhe/ Germany'ye ait tescilli bir ticari markadır - www.io-link.com

Tüm diğer marka ve ürün isimleri ilgili şirketlere ve organizasyonlara ait ticari ve tescilli ticari markalardır.

# 2 Temel güvenlik talimatları

Cihaz ile birlikte verilen Kullanım Talimatları ve tablet PC üreticisinin güvenlik talimatlarına uyulmalıdır.

## 2.1 Personel için gereksinimler

Kurulum, devreye alma, hata teşhisi ve bakım personeli şu gereksinimleri karşılamalıdır:

- Eğitimli kalifiye uzmanlar, bu işlev ve görev için gereken niteliklere ve ehliyete sahip olmalıdır.
- ► Tesis sahibi/operatörü tarafından yetkilendirilmiş olmalıdır.
- Ulusal yasal düzenlemeler konusunda bilgi sahibi olmalıdır.
- Çalışmaya başlamadan önce kılavuzdaki talimatlar ve tamamlayıcı dokümantasyonun yanı sıra sertifikaların (uygulamaya bağlı olarak) da okunup anlaşılması gerekir.
- ▶ Talimatlara ve temel şartlara uyulmalıdır.

Operasyon personeli şu gereksinimleri karşılamalıdır:

- Tesisin sahibi veya operatörü tarafından yetkilendirilmiş ve gerekli eğitim sağlanmış olmalıdır.
- ▶ Bu kılavuzdaki talimatlara uyun.

## 2.2 Kullanım amacı

Cihaz konfigürasyonu için tablet PC tehlikeli bölgelerde ve güvenli bölgelerde mobil tesis varlığı yönetimine imkan tanır. Devreye alma ve bakım personeli için dijital haberleşme arayüzü ile saha enstrümanlarının yönetimi ve ilerlemenin kaydedilmesi için uygundur. Bu tablet PC eksiksiz bir komple olarak tasarlanmıştır ve saha enstrümanlarının tüm kullanım ömürleri boyunca yönetimi için kullanılabilecek kullanımı kolay, dokunmatik bir araçtır. Kapsamlı, önceden kurulmuş sürücü kütüphanelerine sahiptir ve cihazın kullanım ömrü boyunca "Endüstriyel Nesnelerin İnterneti" ile birlikte bilgi ve dokümantasyona erişim sunar. Tablet PC modern bir yazılım kullanıcı arayüzü ile birlikte güvenli bir Microsoft Windows 10 çok fonksiyonlu ortamı baz alan online güncelleme seçeneği sunar.

## 2.3 İşyeri güvenliği

Cihaz üzerinde veya cihaz ile çalışırken:

Ulusal düzenlemelere uygun şekilde gereken kişisel koruyucu ekipmanı giyin.

## 2.4 Çalışma güvenliği

Cihazda hasar!

- Cihaz yalnızca sağlam teknik koşulda ve güvenli durumda çalıştırılmalıdır.
- ► Cihazın parazitsiz bir şekilde çalışması operatörün sorumluluğundadır.

#### Cihaz üzerindeki değişiklikler

Cihaz üzerinde izin verilmeyen modifikasyonların yapılması yasaktır ve öngörülemeyen tehlikelere neden olabilir!

▶ Yine de değişiklikler gerekiyorsa, üreticiye danışın.

#### Onarım

Sürekli iş güvenliği ve güvenilirlik için:

- ► Cihazın onarımını sadece açıkça izin verildiği durumlarda gerçekleştirin.
- ▶ Elektrikli cihazların onarımıyla ilgili federal/ulusal düzenlemelere göre hareket edin.
- ► Sadece orijinal yedek parça ve aksesuarlar kullanın.

## 2.5 Ürün güvenliği

Bu ölçüm cihazı en son güvenlik gereksinimlerini karşılamak için ileri mühendislik uygulamalarına uygun şekilde tasarlanmış, test edilmiş ve fabrikadan çalıştırılması güvenli bir durumda sevk edilmiştir.

Genel güvenlik standartlarını ve yasal gereksinimleri karşılar. Cihaza özel AB Uygunluk Beyanında listelenen AB direktiflerine de uygundur. Üretici, cihaza CE işaretini yapıştırarak bu uygunluğu doğrular.

## 2.6 IT güvenliği

Üretici garantisi sadece ürün kurulduğunda ve Kullanım Talimatlarında belirtildiği şekilde kullanıldığında geçerlidir. Ürün üzerinde ayarların yanlışlıkla değiştirilmesini engelleyen güvenlik mekanizmaları mevcuttur.

Ürün ve ilgili veri transferi için ilave güvenlik sağlayan IT güvenliği önlemleri operatörler tarafından güvenlik standartlarına uygun şekilde uygulanmalıdır.

# 3 Ürün açıklaması

Field Xpert SMT77 zorlu çevre koşulları için tasarlanmış sanayi tipi, sağlam ve esnek bir tablet PC'dir. Pek çok uluslararası sertifikaya sahiptir ve dünya çapında kullanılabilir. Bu ürün ATEX ve IECEx Zone 1 sertifikalarına sahiptir ve ayrıca UL Sınıf I Bölüm 1 uyumludur. Diğer ulusal sertifikalar müşterinin talebi halinde sunulur. Sunduğu çeşitli fonksiyonları sayesinde Field Xpert SMT77 mobil uygulamalarda ve endüstride çalışan bakım teknisyenleri, mühendisler ve proje yöneticileri için mükemmel bir yardımcıdır.

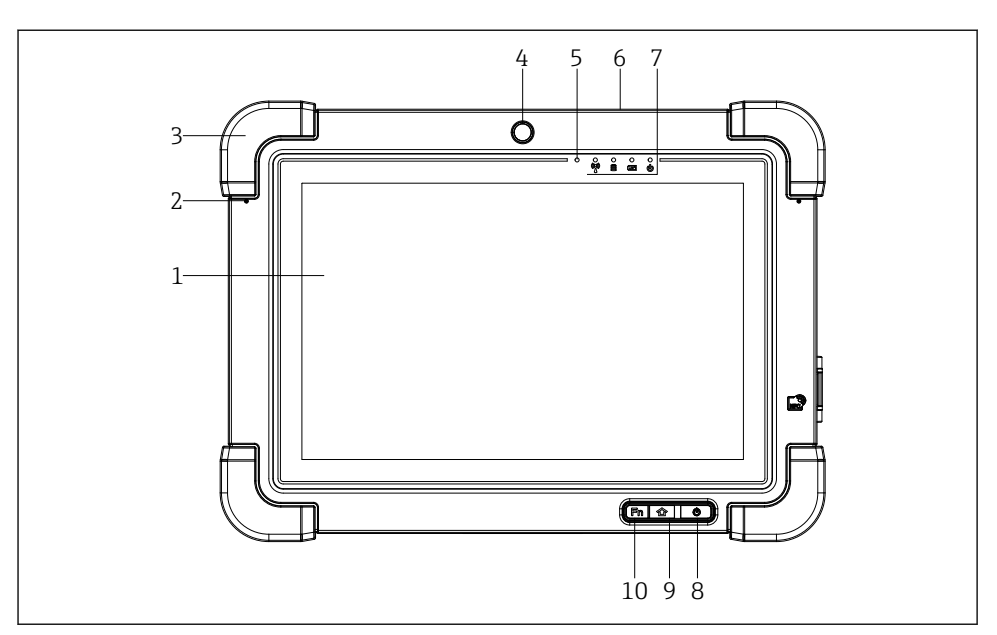

#### 🕑 1 Tablet PC'nin önden görünümü

- 1 Full HD 10 parmak çoklu dokunmatik ekran
- 2 Gürültü önleme özelliğine sahip 2 x dijital mikrofon
- 3 Kauçuk darbe emici
- 4 Ön kamera
- 5 Parlaklık sensörü
- 6 Kensington kilidi
- 7 LED göstergeler
- 8 Açma/kapatma butonu
- 9 Ana ekran butonu
- 10 Fonksiyon tuşu (Fn1), isteğe göre programlanabilir

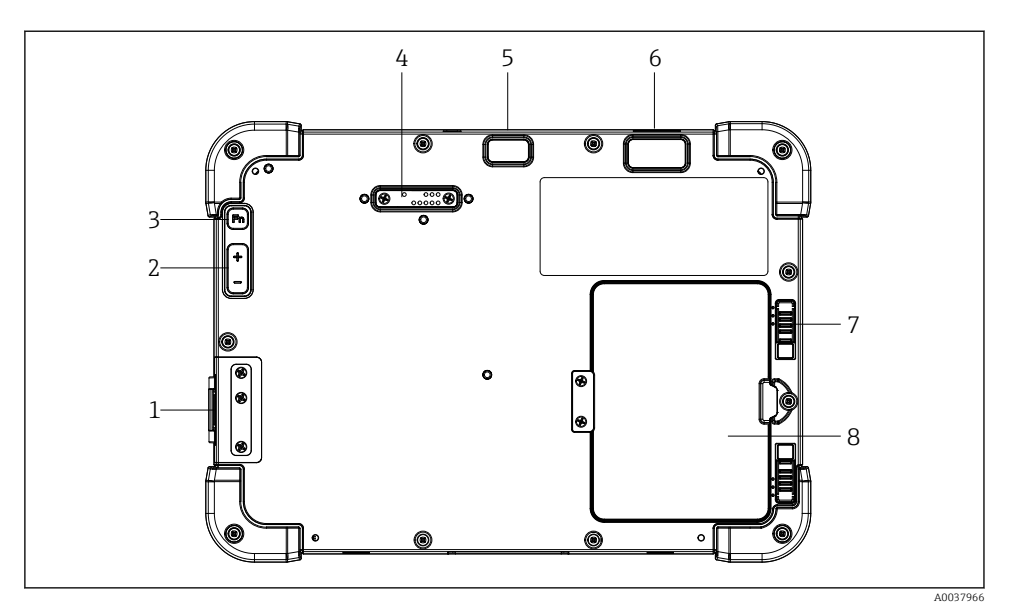

🖻 2 Tablet PC'nin arkadan görünümü

- 1 I/O portları
- 2 Hacim
- 3 Fonksiyon tuşu
- 4 Eklenti modülleri için genişleme portu
- 5 5 MP otomatik odaklanmalı ve flaşlı kamera
- 6 Zebra Technologies Corporation 1D/2D görüntüleyici SE4500 (opsiyonel)
- 7 Çok kademeli pil bölümü kilidi
- 8 Boş modül /pil bölümü için harici pil (çalışırken değiştirilebilir)

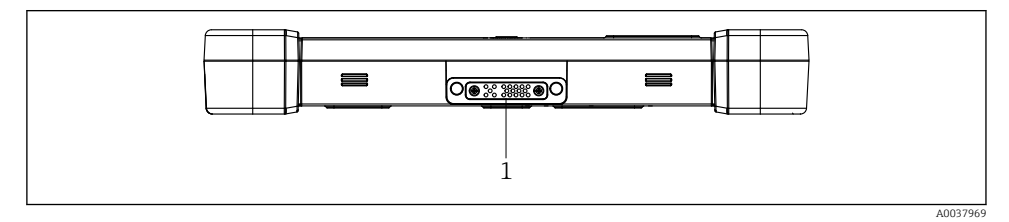

- 3 Tablet PC'nin alttan görünümü
- 1 Yerleştirme istasyonu portu

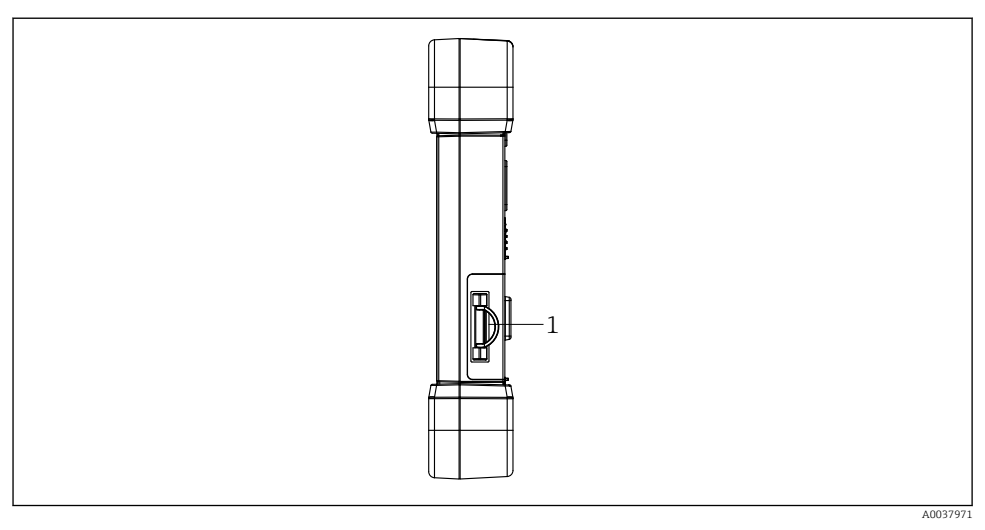

#### 🕑 4 👘 Tablet PC'nin yandan görünümü

1 Şarj cihazı bağlantısı, Micro SIM kart yuvası, MicroSD kart yuvası, USB 2.0 portu

## 3.1 Uygulama alanı

Cihaz konfigürasyonu için tablet PC tehlikeli ve güvenli bölgelerde mobil tesis kaynak yönetimine imkan tanır. Devreye alma ve bakım personeli için dijital haberleşme arayüzü ile saha enstrümanlarının yönetimi ve ilerlemenin kaydedilmesi için uygundur. Bu tablet PC eksiksiz bir komple olarak tasarlanmıştır ve saha enstrümanlarının tüm kullanım ömürleri boyunca yönetimi için kullanılabilecek kullanımı kolay, dokunmatik bir araçtır. Önceden kurulmuş sürücü kütüphanelerine sahiptir ve cihazın kullanım ömrü boyunca "Endüstriyel Nesnelerin İnterneti" ile birlikte bilgi ve dokümantasyona erişim sunar. Tablet PC modern bir yazılım kullanıcı arayüzü ile birlikte güvenli bir Microsoft Windows 10 çok fonksiyonlu ortamı baz alan online güncelleme seçeneği sunar.

## 3.2 Lisans modeli

Field Xpert yazılımı, teslimat esnasında tablet PC içerisine kurulmuştur.

Yazılımı amacına uygun olarak kullanabilmek için öncelikle etkinleştirmeniz gerekir. Bu amaçla Endress+Hauser yazılım portalında bir kullanıcı hesabı gereklidir.

Endress+Hauser yazılım portalı: https://www.software-products.endress.com/

#### Field Xpert yazılımını etkinleştirme

- 1. Tablet PC'nin başlangıç ekranındaki **Field Xpert** kısayoluna dokunun.
  - 🕒 Lisans henüz etkinleştirilmemişse, yazılımı etkinleştirme sayfası açılır.

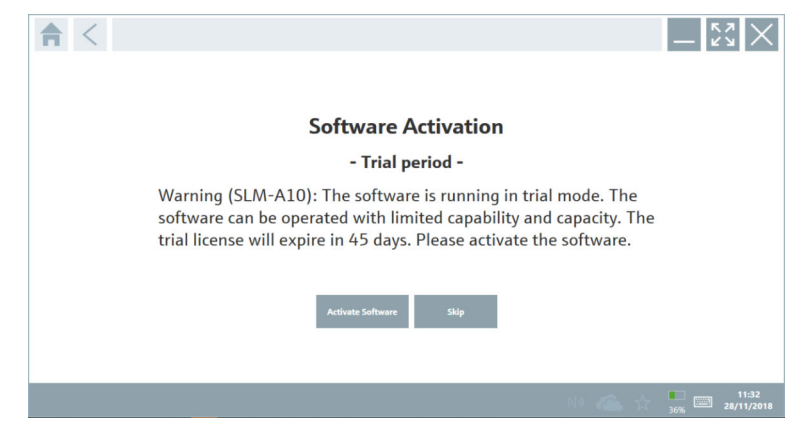

#### 2. Activate Software üzerine dokunun.

Aşağıdaki sayfa görüntülenir:

| <b>≜</b> < |                                                                                                    | _ KĦ<br>KĦ              |
|------------|----------------------------------------------------------------------------------------------------|-------------------------|
|            | To activate the software you need access to the Software Portal.<br>Please fill in your credentials or register to get a new account.<br>Ermail address<br>Password<br>I have forgetten my password<br>Activate Create Account Cancel |                         |
|            | NI 🦀 🕁                                                                                                    | 11:33<br>35% 28/11/2018 |

- 3. E-mail address ve Password girin ve Activate üzerine dokunun.
  - "The application has been activated successfully." mesajının görüntülendiği bir iletişim kutusu açılır.
- 4. Show license üzerine dokunun.
  - 🕒 Lisans hakkında bilgi içeren bir iletişim kutusu açılır.
- 5. **Close** üzerine dokunun.
  - 🖙 Field Xpert yazılımının başlangıç ekranı açılır.

# 4 Teslimatın kabul edilmesi ve ürünün tanımlanması

## 4.1 Teslimatın kabul edilmesi

Gözle kontrol

- Paketi nakliye nedeniyle oluşan görünür hasarlara karşı kontrol edin
- Paketi dikkatli şekilde açın
- İçindekileri görünür hasara karşı kontrol edin
- Teslimatın eksiksiz olduğundan ve eksik parça olmadığından emin olun
- Birlikte verilen tüm dokümanları saklayın

İçindekilerin öncesinde hasar gördüğünün belirlenmesi halinde cihaz çalıştırılamaz. Bu durumda, lütfen Endress+Hauser Satış Merkezi ile irtibata geçin: www.addresses.endress.com

Mümkün olan yerlerde cihazı Endress+Hauser'e orijinal paketinde iade edin.

Teslimat kapsamı şunlardan oluşur:

- Field Xpert SMT77 tablet PC
- Siparişe uygun bağlantı kablosu bulunan AC şarj cihazı (100 ... 240 V<sub>AC</sub>, 1,5 A, 50 ... 60 Hz)
- Siparişe göre yazılım ve arayüzler/modem

## 4.2 Ürün tanımlaması

#### 4.2.1 İsim plakası

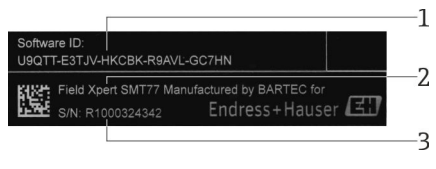

- 1 Endress+Hauser yazılım ID
- 2 Endress+Hauser ürün ismi
- 3 Endress+Hauser seri numarası

#### 4.2.2 Üretici adresi

Tablet donanımı BARTEC GmbH, 97980 Bad Mergentheim, Almanya sorumluluğundadır ve Endress+Hauser için özel üretilmiştir.

#### Donanım

BARTEC GmbH Max-Eyth-Straße 16 97980 Bad Mergentheim Almanya www.bartec.de

#### Yazılım

Endress+Hauser Process Solutions AG Christoph Merian-Ring 12 CH-4153 Reinach İsviçre www.endress.com

## 4.3 Saklama ve taşıma

📔 Ürünü taşırken her zaman orijinal paketini kullanın.

#### 4.3.1 Saklama sıcaklığı

-20 ... 50 °C (-4 ... 122 °F)

## 5 Kurulum

## 5.1 Sistem gereksinimleri

Field Xpert yazılımı, teslimat esnasında tablet PC içerisine kurulmuştur. Yazılım etkinleştirilmelidir.

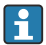

Lisans modeli  $\rightarrow$  🗎 12

## 5.2 Yazılımın güncellenmesi

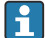

н

#### Yazılım güncelleme hizmeti

Kapsamlı bakım süresi, lisansın oluşturulmasıyla başlar ve bir yıl sonra otomatik olarak sona erer.

Yazılım güncellemeleri, yazılım sürümünün geçerli ve aktif bir bakım dönemi içinde yayınlanmış olması halinde daha sonraki bir aşamada da yüklenebilir.

Güncellemeleri aramak için tablet PC'nin İnternet'e bağlı olması gerekir.

- 1. Field Xpert yazılımı başlangıç ekranında 💽 simgesine dokunun.
  - 🕒 "License" sayfası görüntülenir.

- 2. Update sekmesine dokunun.

| License Update EUL | About                                                                                                    |                  | _ 23 ×       |
|--------------------|----------------------------------------------------------------------------------------------------|------------------|--------------|
|                    |                                                                                                    |                  |              |
|                    |                                                                                                    |                  |              |
|                    | DTMs/Drivers Update                                                                                                    |                  |              |
|                    | Automatic DTM update function is available. DTMs will be downloaded in<br>and if possible, the DTMs will be installed silently. | the background   |              |
|                    | Last check for update                                                                                                    | 19.07.2024 16:51 |              |
|                    | Check for update                                                                                                    |                  |              |
|                    | Application Software Update                                                                                                    |                  |              |
|                    | Last check for update                                                                                                    | 19.07.2024 16:51 |              |
|                    | Field Xpert software update service (maintenance period) will expire on                                                         | 18.01.2025 23:59 |              |
|                    | Check for update                                                                                                    |                  |              |
|                    |                                                                                                    |                  |              |
|                    |                                                                                                    |                  |              |
|                    |                                                                                                    |                  |              |
|                    |                                                                                                    |                  | 😤 N# 🛆 🏠 🐖 📼 |

- 3. "Application Software Update" içinde Check for updates öğesine dokunun.
  - 🖙 Field Xpert yazılımı güncellemeleri aramaya başlar.

### 5.3 Yazılımın kaldırılması

#### DUYURU

#### Field Xpert yazılımının yüklemesini kaldırma.

Field Xpert artık amacına uygun olarak kullanılamaz.

► Field Xpert yazılımını tablet PC'den kaldırmayın.

## 6 Çalışma

Cihazın çalışmasıyla ilgili bilgileri üreticinin Özet Kullanım Talimatları içinde bulabilirsiniz. www.bartec.de

## 7 Devreye alma

Cihazın devreye alınmasıyla ilgili bilgileri üreticinin Özet Kullanım Talimatları içinde bulabilirsiniz. www.bartec.de

## 8 Field Xpert yazılımının açıklaması

### 8.1 "Connection" başlangıç ekranı

- ► Tablet PC'nin başlangıç ekranındaki **Field Xpert** kısayoluna dokunun.
  - 🛏 Field Xpert yazılımı başlatıldı. Başlangıç ekranı görüntülenir:

| <u> </u> |             |                                              |                                                               | 1 2<br>   <br>■②_∷×   | — 3 |
|----------|-------------|----------------------------------------------|---------------------------------------------------------------|-----------------------|-----|
|          | Connection: | Assistent Connect to device step-by-<br>step | Wireles Connect to Endress Hauser<br>Biutroth and WLAN device |                       | —4  |
|          |             | 8                                            |                                                               | ▲<br>●<br>●<br>7<br>6 | -5  |

- 🖻 5 🛛 Başlangıç ekranı örneği
- 1 Menü sayfasını çağırma
- 2 Bilgi sayfasını çağırma
- 3 Başlık
- 4 Saha cihazına bağlantı kurma sihirbazları
- 5 Altbilgi/Durum çubuğu
- 6 Tuş takımını açma
- 7 Tablet PC sürümüne bağlı olarak diğer işlevlere erişim
- 8 "Event Log" sayfasını açma

## 8.2 Menü sayfaları

- ▶ Başlangıç ekranındaki başlıkta yer alan 📃 simgesine dokunun.
  - ► Aşağıdaki sayfa görüntülenir:

| 1           | 2                                                    | 3             |                |           |            |                     |            |                          |               |
|-------------|------------------------------------------------------|---------------|----------------|-----------|------------|---------------------|------------|--------------------------|---------------|
|             |                                                      |               |                |           |            |                     |            |                          |               |
| 合           | OTM Catalog Event Log                                | Fevorites Re  | ports Firmware | Settings  |            |                     |            | — KX                     | $\times$      |
| lcon        | DTM Device Type                                      | Version       | Manufacturer   | <b></b> ^ | Date       | Protocol            |            | State                    |               |
| æ           | ITEMP / TMT82 / HART / FW 1.02.22 / Dev.Rev. 03      | 1.11.480.5368 | Endress+Hauser |           | 2019-08-13 | HART, CDI           |            | ок                       | -             |
| æ           | ITEMP / TMT84 / PA / FW 1.01.zz / Dev.Rev. 2         | 1.5.153.348   | Endress+Hauser |           | 2015-10-21 | Profibus DP/V1      |            | ок                       |               |
| æ           | ITEMP / TMT84 / PA / V1.0                            | 1.5.155.349   | Endress+Hauser |           | 2016-05-11 | Profibus DP/V1      |            | ок                       |               |
| 89          | ITEMP / TMT85 / FF / FW 2.00.zz / Dev.Rev. 2         | 1.6.55.40     | Endress+Hauser |           | 2017-03-31 | Fieldbus FF H1      |            | ок                       |               |
| æ           | ITEMP / TMT85 / FF / V1.00.xx / DevRev1              | 1.6.55.40     | Endress+Hauser |           | 2017-03-31 | Fieldbus FF H1      |            | ок                       |               |
| 89          | ITEMP / TMT86 / PNA / FW 01.00.zz / Dev.Rev. 01      | 01.01.01      | Endress+Hauser |           | 2023-11-14 | ProfiNet IO         |            | ок                       |               |
| æ           | ITEMP / TMT86 / PNA-CDIS / PW 01.00.zz / Dev.Rev. 01 | 1.1.1.10      | Endress+Hauser |           | 2023-05-24 | CDI                 |            | ок                       |               |
| 83          | Level Profile DTM                                    | 1.5.67.11     | Endress+Hauser |           | 2020-01-23 | Profibus DP/V1      |            | ок                       |               |
| 69          | Levelflex / FMP 2xx / V2.0 2.1                       | 1.4.188.39    | Endress+Hauser |           | 2017-03-31 | HART                |            | ок                       |               |
| 69          | Levelflex / FMP 5x / HART / FW 1.01.zz / Dev.Rev. 2  | 1.10.0.2380   | Endress+Hauser |           | 2022-03-14 | HART, CDI           |            | ок                       |               |
| 0           | Levelflex / FMP 5x / HART / FW 1.02.zz / Dev.Rev. 3  | 1.10.1.2375   | Endress+Hauser |           | 2022-03-14 | HART, CDI           |            | ок                       |               |
| 8           | Levelflex / FMP 5x / HART / FW 1.03.zz / Dev.Rev. 4  | 1.10.1.2370   | Endress+Hauser |           | 2022-03-14 | HART, CDI           |            | ок                       |               |
| æ           | Levelflex / FMP 5x / PA / FW 1.00.zz / Dev.Rev. 1    | 1.11.0.1015   | Endress+Hauser |           | 2019-10-14 | CDI, Profibus DP/V1 |            | ок                       |               |
| Total: 4074 |                                                      |               |                |           |            |                     | Activate V | Vindows                  | »C            |
|             |                                                      |               |                |           |            |                     | (#) NO     | △ ☆ <sup>fil</sup><br>97 | )<br>()<br>() |
|             |                                                      |               |                |           |            |                     |            |                          |               |
|             |                                                      |               | 7              |           |            |                     | F          | 5                        | 5             |
|             |                                                      |               | /              |           |            |                     | C          | )                        | 2             |

- 🖻 6 Menü sayfası örneği
- 1 "Connection" başlangıç ekranını açma
- 2 Önceki sayfaya dönüş
- 3 Diğer menü sayfaları
- 4 Altbilgi/Durum çubuğu
- 5 Tuş takımını açma
- 6 Tablet PC sürümüne bağlı olarak diğer işlevlere erişim
- 7 "Event Log" sayfasını açma

Menü sayfalarına ilişkin ayrıntılı bilgiler: → 🗎 35

### 8.3 Bilgi sayfaları

- ▶ Başlangıç ekranındaki başlıkta yer alan ⑦ simgesine dokunun.
  - ► Aşağıdaki sayfa görüntülenir:

| 1 | 2<br> |         |        | 3               |                           |                                                                           |    |      |               |     |
|---|-------|---------|--------|-----------------|---------------------------|---------------------------------------------------------------------------|----|------|---------------|-----|
| 俞 | K     | License | Update | EULA            | About                     |                                                                           |    | _    | $\frac{1}{2}$ |     |
|   |       |         |        |                 |                           |                                                                           |    |      |               |     |
|   |       |         |        | Software Licens | e Management              |                                                                           |    |      |               |     |
|   |       |         |        | Product         | FieldCare SFE300          |                                                                           |    |      |               |     |
|   |       |         |        | Version         | 1.08.05                   |                                                                           |    |      |               |     |
|   |       |         |        | Serial number   | W100285W004               |                                                                           |    |      |               |     |
|   |       |         |        | Software ID     | DVVAL-RZZKV-ATSRU-F       | 63F8-4D72N                                                                |    |      |               |     |
|   |       |         |        | Licensee usage  | Perpetual                 | Thauser                                                                   |    |      |               |     |
|   |       |         |        | Usage period    | This product is licensed. |                                                                           |    |      |               |     |
|   |       |         |        | Maintenance     | FieldCare SFE300 softw    | re update service (maintenance period) will expire on 1/18/2025 11:59 PM. |    |      |               |     |
|   |       |         |        |                 | 1                         | Renew License Return License                                              |    |      |               |     |
|   |       |         |        | Software Licens | e Configuration           |                                                                           |    |      |               |     |
|   |       |         |        |                 | Search for remote licens  | в.                                                                        |    |      |               |     |
|   |       |         |        |                 |                           |                                                                           |    |      |               |     |
|   |       |         |        |                 |                           |                                                                           |    |      |               |     |
|   |       |         |        |                 |                           |                                                                           | 11 | (#1) | . (m          | 1.  |
|   |       |         |        |                 |                           |                                                                           |    |      | 7 97%         | - 4 |
|   |       |         |        |                 |                           |                                                                           |    |      |               |     |
|   |       |         |        |                 | 7                         |                                                                           |    | Ġ    | Ē             |     |
|   |       |         |        |                 | /                         |                                                                           |    | 0    | 2             |     |
| _ |       |         |        |                 |                           |                                                                           |    |      |               |     |

🖻 7 🛛 Bilgi sayfası örneği

- 1 "Connection" başlangıç ekranını açma
- 2 Önceki sayfaya dönüş
- 3 Ek bilgi sayfaları
- 4 Altbilgi/Durum çubuğu
- 5 Tuş takımını açma
- 6 Tablet PC sürümüne bağlı olarak diğer işlevlere erişim
- 7 "Event Log" sayfasını açma

Bilgi sayfalarına ilişkin ayrıntılı bilgiler: → 🖺 42

## 9 İletişim sürücülerinin ve cihaz sürücülerinin yüklenmesi

Tablet PC ve saha cihazı arasındaki iletişimi sağlamak için gerekli tüm iletişim sürücüleri ve cihaz sürücüleri Field Xpert yazılımında mevcut olmalıdır. İletişim protokolüne ve saha cihazına bağlı olarak, bu sürücüler DTM, FDI veya IODD olarak mevcuttur.

## 9.1 DTM

Field Xpert yazılımını başlatırsanız ve tablet PC internete bağlıysa, yazılım otomatik olarak yeni DTM'leri arar. Yeni DTM'ler tablet PC'ye indirilir ve otomatik olarak yüklenir.

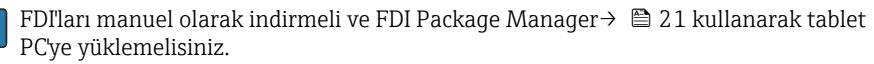

IODD'leri manuel olarak indirmeli ve IODD DTM Configurator<br/>  $\Rightarrow \ \Bigspace{2.5}\ \Bigspace{2.5}\ \Bigspace^{2.5}\ \Bigspace{2.5}\ \Bigspa$ 

#### DTM kataloğunu açın

- ▶ Field Xpert yazılımının başlangıç ekranında başlıktaki 📃 simgesine dokunun.
  - └ "DTM Catalog" sayfası görüntülenir:

| 俞           | OTM Catalog Event Log Fav                            | orites Repo   | rts Firmware Settings |            |                     | $ \frac{1}{2}$ $\times$ |  |  |  |
|-------------|------------------------------------------------------|---------------|-----------------------|------------|---------------------|-------------------------|--|--|--|
| lcon        | DT M Device Type                                     | Version       | Manufacturer          | Date       | Protocol            | State                   |  |  |  |
| æ           | ITEMP / TMT82 / HART / FW 1.02.22 / Dev.Rev. 03      | 1.11.480.5368 | Endress+Hauser        | 2019-08-13 | HART, CDI           | ok 🔺                    |  |  |  |
| æ           | ITEMP / TMT84 / PA / FW 1.01.zz / Dev.Rev. 2         | 1.5.153.348   | Endress+Hauser        | 2015-10-21 | Profibus DP/V1      | ок                      |  |  |  |
| 100         | (TEMP / TMT84 / PA / V1.0                            | 1.5.155.349   | Endress+Hauser        | 2016-05-11 | Profibus DP/V1      | ок                      |  |  |  |
| 89          | ITEMP / TMT85 / FF / PW 2.00.zz / Dev.Rev. 2         | 1.6.55.40     | Endress+Hauser        | 2017-03-31 | Fieldbus FF H1      | ок                      |  |  |  |
| œ           | ITEMP / TMT85 / FF / V1.00.xx / DevRev1              | 1.6.55.40     | Endress+Hauser        | 2017-03-31 | Fieldbus FF H1      | ок                      |  |  |  |
| 60          | ITEMP / TMT86 / PNA / FW 01.00.zz / Dev.Rev.01       | 01.01.01      | Endress+Hauser        | 2023-11-14 | ProfiNet IO         | ок                      |  |  |  |
| æ           | ITEMP / TMT86 / PNA-CDIS / FW 01.00.zz / Dev.Rev. 01 | 1.1.1.10      | Endress+Hauser        | 2023-05-24 | CDI                 | ок                      |  |  |  |
| 83          | Level Profile DTM                                    | 1.5.67.11     | Endress+Hauser        | 2020-01-23 | Profibus DP/V1      | ок                      |  |  |  |
| æ           | Levelflex / FMP 2xx / V2.0 2.1                       | 1.4.188.39    | Endress+Hauser        | 2017-03-31 | HART                | ОК                      |  |  |  |
| æ           | Levelflex / FMP 5x / HART / FW 1.01.zz / Dev.Rev. 2  | 1.10.0.2380   | Endress+Hauser        | 2022-03-14 | HART, CDI           | ак                      |  |  |  |
| 89          | Levelflex / FMP 5x / HART / FW 1.02.zz / Dev.Rev. 3  | 1.10.1.2375   | Endress+Hauser        | 2022-03-14 | HART, CDI           | ок                      |  |  |  |
| 89          | Levelflex / FMP 5x / HART / FW 1.03.zz / Dev.Rev. 4  | 1.10.1.2370   | Endress+Hauser        | 2022-03-14 | HART, CDI           | ок                      |  |  |  |
| æ           | Levelflex / FMP 5x / PA / FW 1.00.zz / Dev.Rev. 1    | 1.11.0.1015   | Endress+Hauser        | 2019-10-14 | CDI, Profibus DP/V1 | ок                      |  |  |  |
| Total: 4074 |                                                      |               |                       |            | Activate            | Windows FDI C           |  |  |  |
|             | (第 ) 4 4 (第 )                                        |               |                       |            |                     |                         |  |  |  |

#### DTM kataloğunu güncelleme

- ▶ "DTM Catalog" sayfasındaki 🔿 simgesine dokunun.
  - Field Xpert yazılımı, tablet PC'ye yakın zamanda yüklenmiş olan sürücüleri arar.
     "DTM catalog refresh is running" mesajı görüntülenir.
     Mavi bir ilerleme çubuğu ve altbilgideki dönen daire ilerlemeyi gösterir.
     DTM kataloğunun güncellenmesi birkaç dakika sürebilir.
  - 🧃 Sunucuda yeni DTM'ler aramak için "Update" sayfasını kullanabilirsiniz. → 🗎 43

#### Field Xpert yazılımı içinden FDI Package Manager öğesini başlatın

▶ "DTM Catalog" sayfasında 🔤 simgesine dokunun.

#### Cihaz sürücüsünün çevrimdışı görünümü açılır

- İstediğiniz cihaz sürücüsünün bulunduğu satıra dokunun.
  - 🕒 Cihaz sürücüsünün çevrimdışı görünümü görüntülenir.

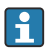

Bu fonksiyon sadece cihaz sürücüsü çevrimdışı görünümdeyse mümkündür.

#### 9.2 FDI – FDI Package Manager

#### Gereksinimler

Gerekli sürücüler tablet PC'ye indirilmiştir.

Endress+Hauser saha cihazlarına ait cihaz sürücülerini ilgili ürün sayfasından veya Endress+Hauser yazılım portalı üzerinden indirebilirsiniz. Yazılım portalına kayıt yaptırmanız gerekecektir.

Yazılım portalı: https://www.software-products.endress.com

1. Tablet PC'nin başlangıç ekranında FDI Package Manager kısayoluna dokunun.

🕒 Tablet PC'de önceden yüklenmiş tüm FDI dosyalarına genel bir bakış görüntülenir.

| FDI Package Manager                                             | Endress+Hauser 🕰 |
|-----------------------------------------------------------------|------------------|
| Catalog Add                                                     |                  |
| þearch                                                          |                  |
| iTEMP TMT86, Endress+Hauser, Profinet<br>01.01.01, 0x11, 0xa3ff |                  |
| 266PDP, ABB, HART<br>02.00.01, 0x1a, 0x1a07                     | •                |
| AWT210, ABB, HART<br>01.00.01, 0x1a, 0x1a22                     |                  |
| AWT420, ABB, HART<br>01.00.01, 0x1a, 0x1a35                     |                  |
| AWT420, ABB, HART<br>02.01.00, 0x1a, 0x1a35                     |                  |
| FCXxxx, ABB, HART<br>01.04.01, 0x1a, 0x1aa0                     | •                |
| Copyright © Endress+Hauser About                                |                  |

- 2. Başlıktaki **Add** öğesine dokunun.
  - └→ "Add" sayfası görüntülenir.

| FDI Package Manager                | Endress+Hauser        |
|------------------------------------|-----------------------|
| cararag nad                        |                       |
|                                    |                       |
|                                    |                       |
|                                    |                       |
|                                    |                       |
| 🚇 Drop                             | files or Select files |
|                                    |                       |
|                                    |                       |
|                                    |                       |
|                                    |                       |
| Copyright © Endress+Hauser   About |                       |
|                                    |                       |

Drop files or Select files öğesine dokunun ve FDI dosyasını seçin.
 FDI dosyası tablet PC'ye otomatik olarak yüklenir.

Yeni sürücü "Catalog" sayfasında görüntülenir. Field Xpert yazılımında, DTM kataloğunu güncelledikten sonra yeni sürücü "DTM Catalog" sayfasında görüntülenir. → 🗎 20

### 9.3 IODD – IODD DTM Configurator

#### Gereksinimler

Gerekli sürücüler tablet PC'ye indirilmiştir.

Endress+Hauser saha cihazlarına ait cihaz sürücülerini ilgili ürün sayfasından veya Endress+Hauser yazılım portalı üzerinden indirebilirsiniz. Yazılım portalına kayıt yaptırmanız gerekecektir.

Yazılım portalı: https://www.software-products.endress.com

Alternatif olarak, cihaz sürücülerini IODD sunucusunun "Add IODDs from IODDfinder" işlevini kullanarak "IODD DTM Configurator" üzerinden de indirebilirsiniz.

### 1. Tablet PC'nin başlangıç ekranında IODD DTM Configurator kısayoluna dokunun.

└→ Aşağıdaki görünüm ekrana gelir:

| Se | lect all           |                          |        |        | Installe  | d IODDs    |         |                                 |          |                              |
|----|--------------------|--------------------------|--------|--------|-----------|------------|---------|---------------------------------|----------|------------------------------|
|    | Vendor             | Device                   | Vendor | Device | File      | Release    | IO-Link | IODD file                       | CRC ^    | Add IODD                     |
| _  | Foderer Harner     | Lincolouri ETI 2a        | 17     | 1024   | V01.00.00 | 2010 12 10 | 11      | EH ETI 3- 20191219 00001 1      |          | Add IODD collection (Folder) |
|    | Li luiess+i idusei | Digophane i ricak        | 10.    | 1024   | 101.00.00 | 2010-12-10 |         | CHA LCOMEDIATIONODO L. TAM      | ¥        | Add IODD collection (Zip)    |
|    | Endress+Hauser     | Liquipoint FTW33         | 17     | 1280   | V01.00.00 | 2019-02-22 | 1.1     | EH-FTW33-20190222-IODD1.1.xml   | <b>S</b> | Add IODDs from IODDfinder .  |
|    | Endress+Hauser     | Smartec CLD18            | 17     | 131329 | V01.00.03 | 2021-07-09 | 1.1     | EH-CLD18-20210709-IODD1.1 xml   | 0        |                              |
|    | Endress+Hauser     | Liquitrend QMW43         | 17     | 1536   | V01.00.00 | 2019-12-06 | 1.1     | EH-QMW43-20191206-IODD1.1.xml   | 0        |                              |
|    | Endress+Hauser     | Ceraphant PTx3x          | 17     | 1792   | V01.00.02 | 2020-02-18 | 1.1     | EH-PTx3x-20200218-IODD1.1 xml   | 0        | Delete                       |
|    | Endress+Hauser     | Ceraphant PTx3x          | 17     | 1793   | V01.00.03 | 2023-07-19 | 1.1     | EH-PTx3x-2023071940DD1.1 xml    | 0        | Refresh                      |
|    | Endress+Hauser     | ITHERM CompactLine TM311 | 17     | 196864 | V01.00.03 | 2022-09-30 | 1.1     | EH-TM311-20220930-IODD1.1.xml   | 0        |                              |
|    | Endress+Hauser     | Cerabar PMx5x            | 17     | 2048   | V01.00.01 | 2021-10-06 | 1.1     | EH-PMx5x-20211006-I0DD1.1.xml   | 0        |                              |
|    | Endress+Hauser     | Detapliot FMB50          | 17     | 2304   | V01.00.01 | 2021-10-06 | 1.1     | EH-FMB50-20211006-IODD1.1.xml   | 0        |                              |
|    | Endress+Hauser     | Cerabar PMP23            | 17     | 256    | V01.00.02 | 2017-10-23 | 1.1     | EH-PMP23-20171023-IODD1.1.xml   | 0        |                              |
|    | Endress+Hauser     | Cerabar PMP23            | 17     | 257    | V01.00.04 | 2019-06-26 | 1.1     | EH-PMP23-20190626-IODD1.1.xml   | 0        |                              |
|    | Endress+Hauser     | Cerabar PMP23            | 17     | 258    | V01.00.05 | 2023-08-10 | 1.1     | EH-PMP23-20230810-IODD1.1.xml   | 0        |                              |
|    | Endress+Hauser     | Cerabar PMx21            | 17     | 3841   | V01.00.00 | 2023-08-10 | 1.1     | EH-PMx21-20230810-IODD1.1.xml   | 0        |                              |
|    | Endress+Hauser     | Liquipoint FTW23         | 17     | 512    | V01.00.00 | 2017-10-19 | 1.1     | EH-FTW23-20171019-IODD1.1.xml   | 0        | Settings                     |
|    | Endress+Hauser     | Picomag                  | 17     | 65792  | V01.00.00 | 2017-11-30 | 1.1     | EH-PICOMAG-20171130-IODD1.1.xml | 0        | About                        |
|    | Endress+Hauser     | Picomag                  | 17     | 65793  | V01.01.02 | 2021-11-17 | 1.1     | EH-PICOMAG-20211117-IODD1.1.xml |          | Chura                        |

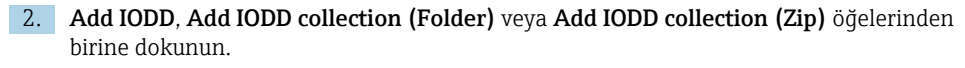

- 3. Dosyayı (\*.xml veya \*.zip) veya klasörü seçin.

## 10 Çalıştırma

#### DUYURU

-

#### Uygun olmayan nesnelerle çalışma.

Ekran hasarı.

► Ekran için sivri nesneler kullanmayın.

### 10.1 Field Xpert yazılımını başlatma

Kullanıcı, Field Xpert yazılımı ilk kez başlatıldığında kullanım şartlarını kabul etmelidir.

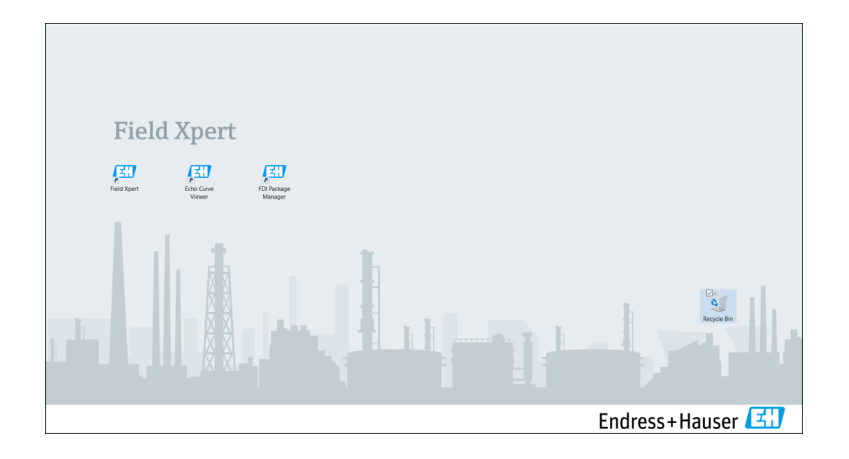

- ► Tablet PC'nin başlangıç ekranındaki Field Xpert kısayoluna dokunun.
  - 🛏 Field Xpert yazılımı başlatıldı. Başlangıç ekranı görüntülenir:

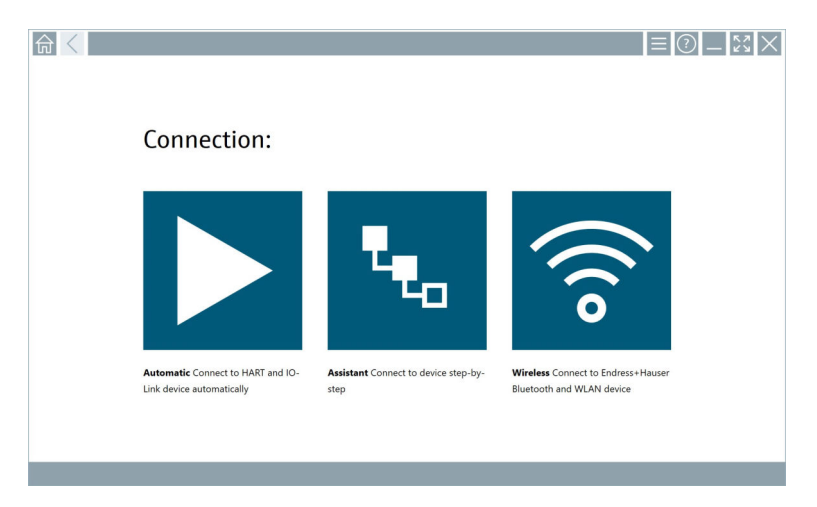

- Field Xpert yazılımı saha cihazıyla bağlantı kurmak için üç farklı yöntem sunar. Mümkün olan sürüm protokole, arayüze (modem/ağ geçidi) ve saha cihazına bağlıdır.

## 10.2 Bağlantı türlerine, protokollere ve arayüzlere genel bakış

#### 10.2.1 Bağlantı türlerine genel bakış

Field Xpert yazılımı saha cihazıyla bağlantı kurmak için üç farklı yöntem sunar. Mümkün olan sürüm protokole, arayüze (modem/ağ geçidi) ve saha cihazına bağlıdır.

| Bağlantı tipi | Açıklama                                                                                                    | Protokoller                                                                                                    |
|---------------|----------------------------------------------------------------------------------------------------|----------------------------------------------------------------------------------------------------|
|               | <b>Otomatik</b><br>Saha cihazına bağlantı (modem) /<br>saha cihazı otomatik olarak kurulur.                                                  | <ul> <li>HART</li> <li>IO-Link</li> <li>Endress+Hauser servis arayüzleri</li> </ul>                                                                |
| L.            | Sihirbaz<br>Arayüze (modem/ağ geçidi) ve saha<br>cihazına adım adım bağlantı<br>kurarsınız.                                                  | <ul> <li>HART</li> <li>PROFIBUS</li> <li>FOUNDATION Fieldbus</li> <li>Modbus</li> <li>IO-Link</li> <li>Endress+Hauser servis arayüzleri</li> </ul> |
| (((o          | Kablosuz<br>Bir Endress+Hauser Bluetooth veya<br>kablosuz yerel alan ağı saha cihazına<br>bağlantı kurmak istiyorsanız bu<br>seçeneği seçin. | <ul><li>Bluetooth</li><li>WLAN</li></ul>                                                                                                    |

#### 10.2.2 Bağlantı türüne bağlı olarak protokollere ve arayüzlere genel bakış

#### "Otomatik" bağlantı

| Protokol                         | Arayüz (Arayüz/modem)                                                                                                    |
|----------------------------------|----------------------------------------------------------------------------------------------------|
| HART                             | <ul> <li>Commubox FXA195</li> <li>Viator Bluetooth IS modem</li> <li>Viator USB modem ve PowerXpress</li> <li>FieldPort SFP50</li> <li>BARTEC ek modül</li> </ul> |
| IO-Link                          | FieldPort SFP20                                                                                                    |
| Endress+Hauser servis arayüzleri | <ul><li>Commubox FXA291 CDI</li><li>TXU10 V2 PCP</li><li>CDI USB</li></ul>                                                                                        |

#### "Sihirbaz" bağlantısı

| Protokol                         | Arayüz (arayüz, modem, ağ geçidi)                                                                                                    |
|----------------------------------|----------------------------------------------------------------------------------------------------|
| HART                             | <ul> <li>Commubox FXA195</li> <li>Viator Bluetooth IS modem</li> <li>Viator USB modem ve PowerXpress</li> <li>FieldPort SFP50</li> <li>Fieldgate SFG250</li> <li>Memograph RSG45</li> <li>Tank Tarayıcı NXA820</li> <li>BARTEC ek modül</li> <li>FieldGate SWG50</li> <li>Fieldgate SWG70</li> </ul> |
| PROFIBUS                         | <ul> <li>Softing PROFlusb</li> <li>Softing PBpro USB</li> <li>FieldPort SFP50 ve PROFIBUS lisansı</li> <li>Fieldgate SFG500</li> </ul>                                                                                                    |
| PROFINET                         | PROFINET Comm DTM                                                                                                    |
| FOUNDATION Fieldbus              | <ul> <li>NI USB</li> <li>FieldPort SFP50 ve FOUNDATION Fieldbus lisansı</li> <li>Softing FFusb</li> </ul>                                                                                                    |
| Modbus                           | Modbus seri                                                                                                    |
| IO-Link                          | FieldPort SFP20                                                                                                    |
| Endress+Hauser servis arayüzleri | <ul> <li>Commubox FXA291 CDI</li> <li>Commubox FXA291 IPC, ISS, PCP</li> <li>Commubox FXA193 IPC, ISS</li> <li>TXU10 V2 CDI</li> <li>TXU10 V2 PCP</li> <li>TXU10 V1 PCP, CDI</li> <li>CDI USB</li> <li>CDI TCP/IP</li> </ul>                                                                         |

#### "Kablosuz" bağlantı

| Protokol  | Arayüz (radyo sinyali)                              |
|-----------|-----------------------------------------------------|
| Bluetooth | Bluetooth fonksiyonlu Endress+Hauser saha cihazları |
| WLAN      | Endress+Hauser WLAN saha cihazları                  |

## 10.3 "Otomatik" bağlantı kurma

#### Gereksinimler

- Gerekli tüm iletişim sürücüleri ve cihaz sürücüleri Field Xpert yazılımına entegre edilmiştir.
- Saha cihazı, bir arayüz (modem) aracılığıyla tablet PC'nin uygun arayüzüne bağlanır.

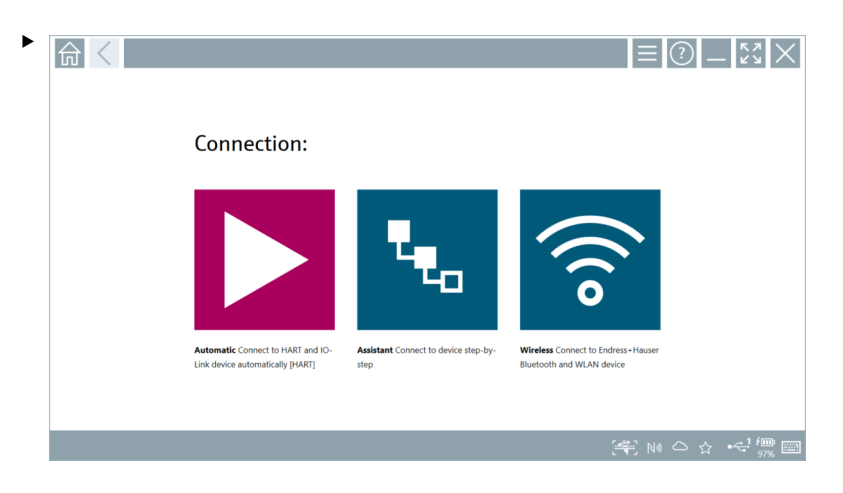

simgesine dokunun.

🕒 Field Xpert yazılımı, bağlı saha cihazına arayüz (modem) üzerinden bir bağlantı kurar.

Saha cihazı DTM'sinin sayfası görüntülenir.

## 10.4 "Sihirbaz" aracılığıyla bağlantı kurma

#### Gereksinimler

- Gerekli tüm iletişim sürücüleri ve cihaz sürücüleri Field Xpert yazılımına entegre edilmiştir.
- Saha cihazı, bir arayüz (modem/ağ geçidi) aracılığıyla tablet PC'nin uygun arayüzüne bağlanır.

![](_page_27_Picture_2.jpeg)

💺 ikonuna dokunun.

🛏 Mevcut tüm protokollere genel bir bakış görüntülenir.

| 合 < Protocol                                                                 | Interface Configurati                                      | •••                                      |                                                                                                 |                                                  |                                     | -         |
|------------------------------------------------------------------------------|------------------------------------------------------------|------------------------------------------|-------------------------------------------------------------------------------------------------|--------------------------------------------------|-------------------------------------|-----------|
| Protocol:                                                                    |                                                            |                                          |                                                                                                 |                                                  |                                     |           |
| HART                                                                         | <u>agoad</u> *<br>•006•                                    | <u>propu</u> ®<br>Daiod                  | FOUNDATION                                                                                      | Modbus                                           | 😵 IO-Link                           |           |
| HART Connect to HART devices<br>point-to-point or via multidrop.             | PROFIBUS Connect to PROFIBUS DP<br>or PROFIBUS PA devices. | PROFINET Connect to PROFINET<br>devices. | FOUNDATION Fieldbus Connect to<br>FOUNDATION Fieldbus devices in<br>bench mode or in a segment. | Modbus Connect to Modbus devices<br>over serial. | 10-Link Connect to IO-Link devices. |           |
| <b>69 68 10000</b>                                                           |                                                            |                                          |                                                                                                 |                                                  |                                     |           |
| Endress + Hauser Interfaces Connect<br>to devices using CDL ISS, IPC or PCP. |                                                            |                                          |                                                                                                 |                                                  |                                     |           |
|                                                                              |                                                            |                                          |                                                                                                 |                                                  | (iff) N                             | • 🗅 🕁 🕮 📼 |

#### 2. Bir protokol seçin.

🕒 Desteklenen tüm arayüzlere (modemler/ağ geçitleri) genel bir bakış görüntülenir.

|                 | Interface Configuration |                     |                      |                         | - KA                        | $\times$   |
|-----------------|-------------------------|---------------------|----------------------|-------------------------|-----------------------------|------------|
| Interface:      |                         |                     |                      |                         |                             |            |
| •               | •                       | •< (3)"             | •                    | <b>*</b>                | 器                           |            |
| Commubox FXA195 | MACTek Viator USB       | Softing mobiLink    | Vector InfoTech HART | MACTek Viator Bluetooth | Memograph RSG45             |            |
| 器               | 器                       | 品                   |                      |                         |                             |            |
| Fieldgate SWG70 | Fieldgate SFG250        | Tank Scanner NXA820 |                      |                         |                             |            |
|                 |                         |                     |                      |                         |                             |            |
|                 |                         |                     |                      | © N(                    | 🛆 🕁 🏓 📼 7:57<br>99% 🖾 6/19/ | AM<br>2019 |

- 3. Bir arayüz seçin.
  - Kalan adımlar seçilen arayüze bağlıdır. Field Xpert yazılımı gerekli adımlar sırasında size rehberlik eder. Bir sayfada aşağıdaki simge Sörüntüleniyorsa, bir sonraki adım için bu simgeye dokunmanız gerekir.
- 4. Gerektiğinde, arayüzü (modem/ağ geçidi) yapılandırın.
- 5. Gerektiğinde DTM'yi seçin.
- 6. Gerektiğinde saha cihazı DTM'sini seçin.

Saha cihazı DTM'sinin sayfası görüntülenir.

### 10.5 "Kablosuz" Bluetooth üzerinden bağlantı kurma

#### Gereksinimler

Gerekli tüm iletişim sürücüleri ve cihaz sürücüleri Field Xpert yazılımına entegre edilmiştir.

![](_page_29_Picture_2.jpeg)

🛜 ikonuna dokunun.

└ Mevcut tüm Endress+Hauser Bluetooth ve WLAN saha cihazlarının canlı bir listesi görüntülenir.

| 命。               | <                                      |                                                    | _                  | 57        | $\times$ |
|------------------|----------------------------------------|----------------------------------------------------|--------------------|-----------|----------|
| T                | 8 🔻 🔬 🛇 🔽                              | 9                                                  | T                  | 0         | (((0     |
| Device<br>Status | Tag                                    | Process Values                                     | Signal<br>Strength | Acti      | ons      |
| 0                | M591_CM82                              |                                                    | ((r                |           |          |
| 0                | EH_Promass 300 500_1002000             | Physical address (MAC): 00:07:05:11:a6:00, Secured | ÷                  | D         |          |
| 0                | 2618_234_M01                           |                                                    | (¢                 | C         |          |
| $\checkmark$     | DCM-FMR20                              | PV: 0.725 m                                        | (fr:               |           |          |
| 0                | Gamma Factory                          |                                                    | ((t·               |           |          |
| 0                | MCT 1 SB factory                       |                                                    | ((t:               |           |          |
| 0                | MTMT71_SB_admin                        |                                                    | (¢                 |           |          |
| 0                | Picomag 7kb                            |                                                    | ((:                |           |          |
| 0                | TMT72_DH                               |                                                    | ((r.               |           |          |
| 0                | MFMR56 SB admin                        |                                                    | ((:                |           |          |
| ~                | MFEL62 SB factory                      | PV: bde_enum_forkcovered SV: 569.8 Hz              | (¢                 |           | -        |
| 0                | EH_Promag 300 500_0C19000              | Physical address (MAC): 00.07:05:13:1:e3a, Secured | (¢                 | Ľ         | 2.       |
| Do you have      | e your WLAN device configured as a cli | ent in your network?                               | Click              | here to c | onnect   |
| Number of i      | tems: 26                               |                                                    |                    | _         |          |
|                  |                                        |                                                    | 0 1                |           |          |

i

Canlı listede Bluetooth ve WLAN saha cihazlarına göre filtreleme yapabilirsiniz. simgesine dokunulduğunda Bluetooth saha cihazlarına yönelik filtre açılır veya kapatılır. simgesine dokunulduğunda WLAN saha cihazlarına yönelik filtre açılır veya kapatılır.

- 2. Yapılandırılacak saha cihazının yanındaki 🕨 simgesine dokunun.
  - 🕒 Saha cihazının oturum açma sayfası görüntülenir.

|                                                                                                    |              | ×3 ×                           |
|----------------------------------------------------------------------------------------------------|--------------|--------------------------------|
| User same Passord  Codentials will be saved.  Codentials will be saved.  Information: Vish the Blatenth settings for changing the saving systems Additional information | 1            | A3% 037<br>2 3<br>741 080<br>6 |
|                                                                                                    | Activate Wey |                                |

#### 3. User Name (admin) vePassword girerekLogin üzerine dokunun.

Saha cihazı DTM'sinin (varsayılan) veya saha cihazının MSD'sinin sayfası görüntülenir.

İlk şifre, saha cihazının seri numarasına karşılık gelir.

Sıfırlama kodu için Endress+Hauser Servisi ile iletişime geçin.

### 10.6 "Kablosuz" yerel alan ağı üzerinden bağlantı kurulması

#### Gereksinimler

Gerekli tüm iletişim sürücüleri ve cihaz sürücüleri Field Xpert yazılımına entegre edilmiştir.

![](_page_30_Picture_12.jpeg)

н

WLAN saha cihazı önceden bir istemci olarak WLAN ağına entegre edilmişse, WLAN saha cihazına doğrudan erişebilirsiniz.  $\rightarrow~\textcircled{}$ 34

![](_page_31_Picture_2.jpeg)

WLAN saha cihazı WLAN ağına istemci olarak entegre edilmemişse uygulanacak prosedür

🛜 simgesine dokunun.

 Mevcut tüm Endress+Hauser Bluetooth ve WLAN saha cihazlarının canlı bir listesi görüntülenir.

| 命                                                                                                    | <                                      |                                                    | —                  | $\mathbb{Z} \times$ |
|----------------------------------------------------------------------------------------------------|----------------------------------------|----------------------------------------------------|--------------------|---------------------|
| T                                                                                                    | 🔕 🔻 🛕 🔷 🔽                              | 9                                                  | T                  | <b>8</b> ' 🗊        |
| Device<br>Status                                                                                                    | C Tag                                  | Process Values                                     | Signal<br>Strength | Actions             |
| 0                                                                                                    | M591_CM82                              |                                                    | (îr                |                     |
| .0                                                                                                    | EH_Promass 300 500_1002000             | Physical address (MAC): 00:07:05:11:afbd0, Secured | ?                  |                     |
| 0                                                                                                    | 2618_234_M01                           |                                                    | ŝ                  |                     |
| <ul> <li></li> </ul>                                                                                                    | DCM-FMR20                              | PV: 0.725 m                                        | Ŕ                  |                     |
| 0                                                                                                    | Gamma Factory                          |                                                    | (¢                 |                     |
| 0                                                                                                    | MCT 1 SB factory                       |                                                    | (fr                |                     |
| 0                                                                                                    | MTMT71_SB_admin                        |                                                    | (îr                |                     |
| 0                                                                                                    | Picomag 7kb                            |                                                    | (fr                |                     |
| 0                                                                                                    | тмт72_DH                               |                                                    | (¢                 |                     |
| 0                                                                                                    | MFMR56 SB admin                        |                                                    | ((:                |                     |
| <ul> <li>Image: A start of the start of the start of</li></ul> | MFEL62 SB factory                      | PV: bde_enum_forkcovered SV: 569.8 Hz              | Ŕ                  |                     |
| 0                                                                                                    | EH_Promag 300 500_0C19000              | Physical address (MAC): 00:07:05:13:1.e:3, Secured | (fr:               | $\triangleright$ .  |
| Do you h                                                                                                    | we your WLAN device configured as a cl | ent in yöur network?                               | Click h            | rre to connect      |
| Number                                                                                                    | of items: 26                           |                                                    |                    |                     |
|                                                                                                    |                                        |                                                    |                    | 100 m               |

i

Canlı listede Bluetooth ve WLAN saha cihazlarına göre filtreleme yapabilirsiniz. simgesine dokunulduğunda Bluetooth saha cihazlarına yönelik filtre açılır veya kapatılır. simgesine dokunulduğunda WLAN saha cihazlarına yönelik filtre açılır veya kapatılır.

- 2. Yapılandırmak istediğiniz cihazın yanındaki 🕨 ikonuna dokunun.
  - └ Saha cihazı WLAN bağlantısının sayfası görüntülenir.

| Connect to WL | Configure CommDTM Configure WLAH device |                |
|---------------|-----------------------------------------|----------------|
|               |                                         |                |
|               |                                         |                |
|               |                                         |                |
|               |                                         |                |
| Con           | nect to WLAN device                     |                |
| Device        | ame EH_Promass 300 500_1002000          |                |
|               |                                         |                |
|               | Connect                                 |                |
|               |                                         |                |
|               |                                         |                |
|               |                                         |                |
|               |                                         |                |
|               |                                         | 😤 @ NI 🛆 ☆ 📠 📼 |

- 📔 İlk şifre, saha cihazının seri numarasına karşılık gelir.
- 3. Password girerek Connect üzerine dokunun.
  - 🛏 IP adresi yapılandırma sayfası görüntülenir.
- 4. IP adresini değiştirmeyin olduğu gibi bırakın.
- 5. **>** simgesine dokunun.
  - └ "Device DTM" sayfası görüntülenir.
- 6. "DTM Seç" bölümünde, saha cihazı için istediğiniz DTM'yi seçin.

Saha cihazı DTM'sinin sayfası görüntülenir.

![](_page_33_Picture_2.jpeg)

WLAN saha cihazı WLAN ağına istemci olarak zaten entegre edilmişse uygulanacak prosedür

🛜 simgesine dokunun.

└ Mevcut tüm Endress+Hauser Bluetooth ve WLAN saha cihazlarının canlı bir listesi görüntülenir.

| 俞                                                                                                    | <                                      |                                                    |                    | $\simeq \times$ |
|----------------------------------------------------------------------------------------------------|----------------------------------------|----------------------------------------------------|--------------------|-----------------|
| T                                                                                                    | 8 🔻 🛦 💠 🖬                              | 9                                                  | T                  | Ø' 🛜            |
| Device<br>Status                                                                                                    | Tag                                    | Process Values                                     | Signal<br>Strength | Actions         |
| 0                                                                                                    | M591_CM82                              |                                                    | (îr                |                 |
| 0                                                                                                    | EH_Promass 300 500_1002000             | Physical address (MAC): 00:07:05:11:sh40, Secured  | ÷                  |                 |
| 0                                                                                                    | 2618_234_M01                           |                                                    | (¢                 |                 |
| <u>~</u>                                                                                                    | DCM-FMR20                              | PV: 0.725 m                                        | (¢                 |                 |
| 0                                                                                                    | Gamma Factory                          |                                                    | (¢                 |                 |
| 0                                                                                                    | MCT 1 SB factory                       |                                                    | (fr                |                 |
| 0                                                                                                    | MTMT71_SB_admin                        |                                                    | (î:                |                 |
| 0                                                                                                    | Picomag 7kb                            |                                                    | (¢                 |                 |
| 0                                                                                                    | TMT72_DH                               |                                                    | (¢:                |                 |
| 0                                                                                                    | MFMR56 SB admin                        |                                                    | ((t-               |                 |
| <ul> <li>Image: A second second s</li></ul> | MFEL62 SB factory                      | PV: bde_enum_forkcovered 5V: 569.8 Hz              | (¢                 |                 |
| 0                                                                                                    | EH_Promag 300 500_0C19000              | Physical address (MAC): 00:07:05:13:1e:3a, Secured | (¢                 | Þ.              |
| Do you ha                                                                                                    | ve your WLAN device configured as a cl | ent in your network?                               | Click he           | re to connect   |
| Number of                                                                                                    | items: 26                              |                                                    |                    |                 |
|                                                                                                    |                                        |                                                    |                    | f 💷 📖           |

- 2. Bağlantı kurulacak WLAN saha cihazını seçin.
- 3. Listenin altındaki **Bağlanmak için buraya tıklayın** öğesine dokunun.
- 4. Saha cihazının IP adresini girin.
- 5. **>** simgesine dokunun.
  - └ "Device DTM" sayfası görüntülenir.

Saha cihazı DTM'sinin sayfası görüntülenir.

## 10.7 Menü sayfaları

#### 10.7.1 DTM kataloğu

- ▶ Başlangıç ekranındaki başlıkta yer alan 📃 simgesine dokunun.

| 命           | DTM Catalog Event Log Fav                            | orites Repo   | rts Firmware Settings |            |                     | — <sup>2</sup><br>57<br>8<br>7 |
|-------------|------------------------------------------------------|---------------|-----------------------|------------|---------------------|--------------------------------|
| lcon        | DTM Device Type                                      | Version       | Manufacturer<br>T     | Date       | Protocol            | State                          |
| <b>EU</b>   | ITEMP / TMT82 / HART / FW 1.02.22 / Dev.Rev. 03      | 1.11.480.5368 | Endress+Hauser        | 2019-08-13 | HART, CDI           | ok 🔺                           |
| 80          | ITEMP / TMT84 / PA / FW 1.01.zz / Dev.Rev. 2         | 1.5.153.348   | Endress+Hauser        | 2015-10-21 | Profibus DP/V1      | ак                             |
| æ           | ITEMP / TMT84 / PA / V1.0                            | 1.5.155.349   | Endress+Hauser        | 2016-05-11 | Profibus DP/V1      | ак                             |
| 89          | ITEMP / TMT85 / FF / FW 2.00.zz / Dev.Rev. 2         | 1.6.55.40     | Endress+Hauser        | 2017-03-31 | Fieldbus FF H1      | ок                             |
| æ           | ITEMP / TMT85 / FF / V1.00.xx / DevRev1              | 1.6.55.40     | Endress+Hauser        | 2017-03-31 | Fieldbus FF H1      | ак                             |
| <b>6</b>    | ITEMP / TMT86 / PNA / FW 01.00.zz / Dev.Rev. 01      | 01.01.01      | Endress+Hauser        | 2023-11-14 | ProfiNet ID         | ок                             |
| 60          | ITEMP / TMT86 / PNA-CDIS / FW 01.00.zz / Dev.Rev. 01 | 1.1.1.10      | Endress+Hauser        | 2023-05-24 | CDI                 | ок                             |
| 80          | Level Profile DTM                                    | 1.5.67.11     | Endress+Hauser        | 2020-01-23 | Profibus DP/V1      | ак                             |
| æ           | Levelflex / FMP 2xx / V2.0 2.1                       | 1.4.188.39    | Endress+Hauser        | 2017-03-31 | HART                | ок                             |
| 80          | Levelflex / FMP 5x / HART / FW 1.01.zz / Dev.Rev. 2  | 1.10.0.2380   | Endress+Hauser        | 2022-03-14 | HART, CDI           | ок                             |
| 80          | Levelflex / FMP 5x / HART / FW 1.02.zz / Dev.Rev. 3  | 1.10.1.2375   | Endress+Hauser        | 2022-03-14 | HART, CDI           | ок                             |
| 89          | Levelflex / FMP 5x / HART / FW 1.03.zz / Dev.Rev. 4  | 1.10.1.2370   | Endress+Hauser        | 2022-03-14 | HART, CDI           | ок                             |
| 60          | Levelflex / FMP 5x / PA / FW 1.00.zz / Dev.Rev. 1    | 1.11.0.1015   | Endress+Hauser        | 2019-10-14 | CDI, Profibus DP/V1 | ok 🗸                           |
| Total: 4074 |                                                      |               |                       |            |                     | FDI C                          |
|             |                                                      |               |                       |            |                     | □ ☆ <sup>4</sup> ∰             |

![](_page_34_Picture_7.jpeg)

Detaylı bilgi "DTM Catalog" sayfasında:  $\rightarrow \implies 20$ 

#### 10.7.2 Olay günlüğü

- 1. Başlangıç ekranındaki başlıkta yer alan 🖃 simgesine dokunun.
  - 🕒 "DTM Catalog" sayfası görüntülenir.

- 2. Event Log sekmesine dokunun.
  - 🕒 Etkinliklere genel bir bakış görüntülenir.

| A    | DTM Catalog                                                                                          | CventLog Favorites Reports Firmware Settings                                                                                                    | - <sup>2</sup> 2<br>×                                                                                                    |
|------|----------------------------------------------------------------------------------------------------|----------------------------------------------------------------------------------------------------|----------------------------------------------------------------------------------------------------|
| Type | Time<br>6/26/2019 3:16:16 PM<br>6/26/2019 3:13:14 PM<br>6/26/2019 3:13:11 PM<br>6/26/2019 3:59:10 AM | Set:<br>Protee WIV_(2015003.6, 15, 16, 02, Projog has been successfully attached to asset in herition Brany.<br>O'Ma and driven are u-to-drate.<br>O existing for roughters of O'Ma and drivens.<br>Brutensh streer U-List ta shorthed. |                                                                                                    |
|      | 6/26/2019 9:59:10 AM                                                                                 | Connected to Blattoth annee.                                                                                                    |                                                                                                    |
|      |                                                                                                    |                                                                                                    |                                                                                                    |
|      |                                                                                                    |                                                                                                    |                                                                                                    |
|      |                                                                                                    |                                                                                                    |                                                                                                    |
|      |                                                                                                    |                                                                                                    |                                                                                                    |
|      |                                                                                                    |                                                                                                    |                                                                                                    |
| Numb | er of items: 5                                                                                       |                                                                                                    | Clear                                                                                                    |
|      |                                                                                                    |                                                                                                    | Image: Stangel Image: Stangel Im |

Alternatif olarak, altbilginin gri alanına dokunarak "Event log" bölümünü de açabilirsiniz. Görüntülenen etkinlikleri silmek için **Clear** düğmesini kullanabilirsiniz.

#### 10.7.3 Favoriler

- 1. Başlangıç ekranındaki başlıkta yer alan 📃 simgesine dokunun.
  - 🕒 "DTM Catalog" sayfası görüntülenir.

- 2. **Favorites** sekmesine dokunun.
  - 🛏 Tüm favorilere genel bir bakış görüntülenir.

| <b>^</b> < DTA     | A Catalog Event Log | Favorites | Reports Fi | irmware | Settings |               | _                   | ${\bf k}_{2}$         |
|--------------------|---------------------|-----------|------------|---------|----------|---------------|---------------------|-----------------------|
| Name               | Description         |           |            |         |          |               |                     | Actions               |
|                    |                     |           |            |         |          |               |                     |                       |
|                    |                     |           |            |         |          |               |                     |                       |
|                    |                     |           |            |         |          |               |                     |                       |
|                    |                     |           |            |         |          |               |                     |                       |
|                    |                     |           |            |         |          |               |                     |                       |
|                    |                     |           |            |         |          |               |                     |                       |
|                    |                     |           |            |         |          |               |                     |                       |
|                    |                     |           |            |         |          |               |                     |                       |
|                    |                     |           |            |         |          |               |                     |                       |
|                    |                     |           |            |         |          |               |                     |                       |
|                    |                     |           |            |         |          |               |                     |                       |
|                    |                     |           |            |         |          |               |                     |                       |
|                    |                     |           |            |         |          |               |                     |                       |
| Number of items: 0 |                     |           |            |         |          |               |                     | +                     |
|                    |                     |           |            |         |          | Advian Stange | ☆ <sup>100%</sup> E | 12:10 PM<br>6/27/2019 |

Alternatif olarak, "Favorites" sayfasına erişmek için altbilgideki 😒 simgesine de dokunabilirsiniz.

#### 10.7.4 Raporların yönetimi

- 1. Başlangıç ekranındaki başlıkta yer alan 📃 simgesine dokunun.
  - 🖙 "DTM Catalog" sayfası görüntülenir.
- 2. **Reports** sekmesine dokunun.
  - 🕒 "Manage saved device reports" klasörüyle birlikte bir genel bakış görüntülenir.

| DTM Catalog Event Lo | g Favorites Reports | Firmware Settings | - <sup>2</sup> 2<br>2 |
|----------------------|---------------------|-------------------|-----------------------|
|                      |                     |                   |                       |
| Manage saved devic   | e reports:          |                   |                       |
|                      |                     |                   |                       |
|                      |                     |                   |                       |
|                      |                     |                   |                       |
|                      |                     |                   |                       |
|                      |                     |                   |                       |
|                      |                     |                   | 🔿 . 🔽 — 12:11 PM      |

- 3. "Manage saved device reports" klasörüne dokunun.
  - Kaydedilen tüm cihaz raporlarının bulunduğu klasör Internet Explorer'da görüntülenir.

#### 10.7.5 Aygıt Yazılımı

Saha cihazlarını yazmak için "Firmware" sayfasını kullanabilirsiniz. Saha cihazı bu amaçla belirtilen servis arayüzlerinden biri üzerinden bağlanmalıdır.

- 1. Başlangıç ekranındaki başlıkta yer alan 📃 simgesine dokunun.
  - └ "DTM Catalog" sayfası görüntülenir.

#### 2. **Firmware** sekmesine dokunun.

🛏 Mevcut hizmet arayüzlerine genel bir bakış görüntülenir.

![](_page_37_Picture_10.jpeg)

- 3. Kullanılan servis arayüzüne dokunun.
- 4. Saha cihazına talimatlara uygun olarak yazın.

#### 10.7.6 Ayarlar

🎦 Ayarlar hakkında bilgi: → 🖺 38

#### 10.8 Ayarlar

#### 10.8.1 Dil

- 1. Başlangıç ekranındaki başlıkta yer alan 📃 simgesine dokunun.
  - └ "DTM Catalog" sayfası görüntülenir.

#### 2. Settings sekmesine dokunun.

🛏 Mevcut dillere genel bir bakış görüntülenir.

![](_page_38_Figure_4.jpeg)

- 3. İstediğiniz dile dokunun.
  - 🛏 Komut istemi içeren bir iletişim kutusu görüntülenir.
- 4. Dili değiştirmek istiyorsanız **Evet** öğesini seçin. Dili değiştirmek istemiyorsanız **Hayır** öğesini seçin.
  - "Yes" seçeneğini seçerseniz, Field Xpert yazılımı yeniden başlatılır. Seçilen dil aktiftir.

#### 10.8.2 Bağlantı

- 1. Başlangıç ekranındaki başlıkta yer alan 📃 simgesine dokunun.
  - 🕒 "DTM Catalog" sayfası görüntülenir.
- 2. Settings sekmesine dokunun.
  - 🕒 "Language" sayfası görüntülenir.

- 3. **Connectivity** sekmesine dokunun.
  - 🛏 Tüm güncel bağlantılara ve silinmemiş bağlantılara genel bir bakış görüntülenir.

| Language Connectivity   | Netilion Blactsoth | - KX ×    |
|-------------------------|--------------------|-----------|
| Status Name Oescription |                    | Actions   |
|                         |                    |           |
|                         |                    |           |
|                         |                    |           |
|                         |                    |           |
|                         |                    |           |
|                         |                    |           |
|                         |                    |           |
|                         |                    |           |
|                         |                    |           |
|                         |                    |           |
|                         |                    |           |
|                         |                    |           |
| humber of heres 0       |                    | 100       |
|                         |                    | T_        |
| Ж.                      |                    | (美) 🗠 🖒 🕅 |

#### 10.8.3 Netilion

- 1. Başlangıç ekranındaki başlıkta yer alan 📃 simgesine dokunun.
  - 🕒 "DTM Catalog" sayfası görüntülenir.
- 2. Settings sekmesine dokunun.
  - 🕒 "Language" sayfası görüntülenir.
- 3. Netilion sekmesine dokunun.
  - ← Veri depolama ayarları görüntülenir.

| Image: Connectivity         Netline         Biterioretic | _ 52 ×     |
|----------------------------------------------------------|------------|
| Data storage settings                                    |            |
| Vise Netilion central data storage                       |            |
| Vulpload asset information when going online to device   |            |
| Upload created reports                                   |            |
| V Upload device data                                     |            |
| Password settings                                        |            |
| Save Netilion password permanently                       |            |
|                                                          |            |
|                                                          |            |
|                                                          |            |
|                                                          |            |
|                                                          |            |
|                                                          |            |
|                                                          |            |
|                                                          |            |
|                                                          | 😤 N# 🛆 🏠 📼 |

#### 10.8.4 Bluetooth

- 1. Başlangıç ekranındaki başlıkta yer alan 📃 simgesine dokunun.
  - └ "DTM Catalog" sayfası görüntülenir.
- 2. Settings sekmesine dokunun.
  - 🕒 "Language" sayfası görüntülenir.
- 3. Bluetooth sekmesine dokunun.
  - 🕒 Bluetooth ayarları görüntülenir.

| Englage Connectivity Netline Bluetwork      | $ \tilde{z}$ $\times$ $\times$ |
|---------------------------------------------|--------------------------------|
| Bluetooth settings                          |                                |
| Save Password for all the Bluetooth devices |                                |
| Enable Bluetooth Tunnel                     |                                |
|                                             |                                |
|                                             |                                |
|                                             |                                |
|                                             |                                |
|                                             |                                |
|                                             |                                |
|                                             |                                |
|                                             |                                |
|                                             |                                |
|                                             |                                |
|                                             |                                |

## 10.9 Bilgi sayfaları

#### 10.9.1 Lisans

- ▶ Başlangıç ekranındaki başlıkta yer alan 🕐 simgesine dokunun.
  - 🛏 Lisansla ilgili bilgileri içeren "License" sayfası görüntülenir.

![](_page_41_Picture_6.jpeg)

#### Lisans yenileme

![](_page_41_Picture_8.jpeg)

"Field Xpert SMT71" " bakım sözleşmesinin süresi dolmuşsa bir bakım sözleşmesi uzatması sipariş edilmelidir.

![](_page_41_Picture_10.jpeg)

Lisansı yenilemek için tablet PC'nin İnternet'e bağlı olması gerekir.

### Yazılım sürümü 1.05 ve sonrası için lisans yenileme

Field Xpert yazılımı başlatıldığında lisans durumu çevrimiçi olarak kontrol edilir. Müşteri için bir lisans güncellemesi mevcutsa, lisans otomatik olarak güncellenir. Ardından müşteriye bildirim gönderilir.

### 1.04'e kadar olan yazılım sürümleri için lisans yenileme

"Field Xpert SMT71" bakım sözleşmesi uzatma siparişi başarıyla tamamlandığında:

1. Lisans sekmesine dokunun.

- 2. Lisansı Etkinleştir öğesine dokunun.

| <b>≜</b> <                                |                                                                                                    | - []  |
|-------------------------------------------|----------------------------------------------------------------------------------------------------|-------|
| To activa<br>Please fil<br>E-mail address | te the software you need access to the Software Portal.<br>l in your credentials or register to get a new account. |       |
| Password                                  |                                                                                                    |       |
| 1                                         | have forgotten my password                                                                                         |       |
|                                           | Activate Create Account Cancel                                                                                     |       |
|                                           |                                                                                                    |       |
|                                           |                                                                                                    |       |
|                                           | N# 🙈 🕁                                                                                                    | 11:33 |

- 3. **E-mail address** ve **Password** girin ve **Activate** üzerine dokunun.
- 4. Lisansı Etkinleştir öğesine dokunun.
  - └ Lisans yenilenmiştir.

#### 10.9.2 Update

- 1. Başlangıç ekranındaki başlıkta yer alan 🕐 simgesine dokunun.
  - 🕒 "License" sayfası görüntülenir.
- 2. **Update** sekmesine dokunun.
  - └→ En son güncellemeler hakkındaki bilgiler görüntülenir. Ayrıca yeni güncellemeleri de arayabilirsiniz.

| G License Update EU | IA About                                                                                                    | £3               |
|---------------------|----------------------------------------------------------------------------------------------------|------------------|
|                     |                                                                                                    |                  |
|                     |                                                                                                    |                  |
|                     |                                                                                                    |                  |
|                     | DTMs/Drivers Update                                                                                                    |                  |
|                     | Automatic DTM update function is available. DTMs will be downloaded in<br>and if possible, the DTMs will be installed silently. | n the background |
|                     | Last check for update                                                                                                    | 19.07.2024 16:51 |
|                     | Check for update                                                                                                    |                  |
|                     | Application Software Update                                                                                                    |                  |
|                     | Last check for update                                                                                                    | 19.07.2024 16:51 |
|                     | Field Xpert software update service (maintenance period) will expire on                                                         | 18.01.2025 23:59 |
|                     | Check for update                                                                                                    |                  |
|                     |                                                                                                    |                  |
|                     |                                                                                                    |                  |
|                     |                                                                                                    |                  |
|                     |                                                                                                    |                  |
|                     |                                                                                                    |                  |

#### 10.9.3 EULA

- 1. Başlangıç ekranındaki başlıkta yer alan 🕐 simgesine dokunun.
  - 🕒 "License" sayfası görüntülenir.
- 2. **EULA** sekmesine dokunun.
  - 🕒 Endress+Hauser'in iş ve lisanslama koşullarını içeren bir sayfa görüntülenir.

![](_page_43_Picture_7.jpeg)

#### 10.9.4 Bilgi

Bu sayfada mevcut Field Xpert yazılımına ait künye, kaynak metinler, sürüm ve güncel sürüm notları gibi bilgiler gösterilir.

![](_page_43_Picture_10.jpeg)

- └ => "License" sayfası görüntülenir.
- 2. **About** sekmesine dokunun.
  - 🕒 Bilgiler ait bir genel bakış görüntülenir.

| 1 | I Ucrase Update BEA About                          | <u>ال</u> الم<br>الم |
|---|----------------------------------------------------|----------------------|
|   | > Imprint<br>Endress+Hauser                        |                      |
|   | > Open Source<br>Open Source Software              |                      |
| 2 | > Version<br>1.00.05                               |                      |
| 3 | Robust Holes<br>Fold Sport - 1.08.05 - What's new? |                      |
|   |                                                    | (美 N) 〇 ☆ 標 回        |

3. Bir konu hakkında daha fazla bilgi için > simgesine dokunun.

### 10.10 RFID

- 1. RFID okuyucuyu tablet PC'ye bağlayın.
- 2. Field Xpert yazılımının altbilgisindeki 💀 simgesine dokunun.
  - 🖙 "RFID TAG Editor" sayfası görüntülenir.

| <b>♠</b> <         |                    | - ×××××                         |
|--------------------|--------------------|---------------------------------|
|                    |                    |                                 |
|                    |                    |                                 |
|                    |                    |                                 |
|                    |                    |                                 |
| RFID TA            | G Editor           |                                 |
| N1) 01.00.00       | Clear              |                                 |
| Serial number:     |                    |                                 |
| Manufacturer:      | Endress+Hauser     |                                 |
| Short description: |                    |                                 |
| Tag line 1:        |                    |                                 |
| Tag line 2:        |                    |                                 |
| Tag line 3:        |                    |                                 |
|                    | Read tag Write tag |                                 |
|                    |                    |                                 |
|                    |                    |                                 |
|                    |                    |                                 |
|                    |                    |                                 |
|                    |                    |                                 |
|                    | <u></u>            | NØ 🛆 🕁 🏓 📼 1:08 PM<br>6/27/2019 |

- 3. RFID etiketini RFID okuyucuya yerleştirin.
- 4. Read tag üzerine dokunun.
  - └ -- "Device Viewer" düğmesi görüntülenir.
- 5. Seri numarasına özgü cihaz bilgileri ve belgeleri için **Device Viewer** üzerine dokunun.
  - 🛏 Device Viewer Internet Explorer'da açılır.
- 6. Verileri değiştirdikten sonra Write tag öğesine dokunun.
  - 🕒 Değişiklikler RFID etiketine yazılır.

## 11 Bakım

H

Bakım bilgileri Üreticinin Özet Kullanım Talimatları'nda verilmiştir. www.bartec.de

## 11.1 Pil

Pili kullanırken lütfen aşağıdakilere dikkat edin:

- Pilin şarj ve deşarj işlemleri oda sıcaklığında yapılmalıdır
- Pilin çalışma ömrü birkaç faktöre bağlıdır:
  - Şarj ve deşarj döngülerinin sayısı
  - Ortam koşulları
  - Depolama sırasında şarj durumu
  - Pil üzerinde oluşan talep
- Ağırlıklı pil kullanımı cihaz performansını olumsuz etkiler
- Piller cihazın dışındayken deşarj olabilir

![](_page_45_Picture_12.jpeg)

Pilin çalışma ömrü içinde günlük şarj ve deşarj işlemlerinin oluşturduğu strese bağlı olarak performans kaybı artabilir.

Li-ion piller genellikle 300 ila 500 şarj döngüsünden sonra (tam şarj/deşarj döngüleri) veya pil kapasitesi 70 ... 80 % seviyesine ulaştığında değiştirilebilir.

Gerçek döngü sayısı, kullanım şekline, sıcaklığa, yaşa ve diğer faktörlere bağlı olarak değişir.

Kendi kendine deşarj nedeniyle pil kapasitesinin kalıcı olarak zarar görmesini önlemek için piller kesinlikle 5 % seviyesinin altına kadar deşarj edilmemelidir.

## **A**UYARI

# Pilin düşürülmesi, ezilmesi veya başka herhangi bir şekilde yanlış kullanılması

yangına veya kimyasal yanıklara neden olabilir.

Pili her zaman doğru şekilde kullanın.

### DUYURU

### Sıcaklıklar çok düşük veya çok yüksekse pil şarj edilemez.

- Böylece pilde ortaya çıkabilecek hasarlar önlenmiş olur.
- ▶ Pili yalnızca yaklaşık 20 °C (68 °F) sıcaklıkta şarj edin.

## **A** DİKKAT

#### Hasarlı veya sızıntı yapmış piller

kişisel yaralanmaya neden olabilir.

Pili kullanırken dikkatli olun.

## 

#### Şarj işlemi sırasında pil aşırı ısınırsa veya yanık kokusu oluşursa,

hemen alanı terk edin.

• Güvenlik personeline derhal haber verin.

Pili kullanırken lütfen aşağıdakilere dikkat edin:

- Çalışma süresi kısalırsa pili değiştirin
- Pilin üzerine herhangi bir cisim veya malzeme koymayın
- Pili iletken veya yanıcı maddelerden uzak tutun
- Pili çocukların erişemeyeceği bir yerde saklayın
- Sadece orijinal pil kullanın
- Pili sadece orijinal cihazlarla veya orijinal şarj istasyonlarıyla şarj edin

- Pili sudan uzak tutun
- Pili ateşe atmayın
- Pili 0 °C (32 °F) altındaki veya 46 °C (115 °F) üzerindeki sıcaklıklara maruz bırakmayın

Pil aşırı sıcaklıklara maruz kalırsa, 100 % pil kapasitesine ulaşılamaz. Pil yaklaşık 20 °C (68 °F) sıcaklık aralığına geri dönerse kapasite geri kazanılabilir.

- Havalandırma serbest olmalıdır
- Pili yaklaşık 20 °C (68 °F) sıcaklığa sahip bir yerde şarj edin
- Pili mikrodalga fırına koymayın
- Pili parçalara ayırmayın veya sivri bir nesneyle dokunmayın
- Pili cihazdan keskin bir cisimle çıkarmayın
- Piller, cihazla birlikte Ex onayına sahiptir. Sertifikada listelenmeyen pillerin kullanılması Ex sertifikasını geçersiz kılar.
- Pil enerjisinin korunması
  - Windows 10 Creators Güncellemesi
    - Pil ömrünü iyileştirme
    - Pil boşalmasının kontrolü
  - Kullanmadığınız kablosuz modülleri kapatın
  - Kablosuz cihazların ayarlarını kontrol edin ve optimize edin
  - Ekranın parlaklığını azaltın
  - Servis programında kullanılmayan tüm modülleri kapatın, ör. GPS, tarayıcı, kamera
  - Ekran koruyucuyu açın
  - Microsoft yönergelerine göre bir güç planı oluşturun
  - Güç seçeneklerinin konfigürasyonunu Microsoft yönergelerine göre yapın
  - Uyku ayarlarının konfigürasyonunu Microsoft yönergelerine göre yapın

#### 11.1.1 Pilin değiştirilmesi

#### 🔥 TEHLİKE

#### Pilin hatalı değiştirilmesi

patlamaya neden olabilir.

 Pili her zaman aynı pil ile veya üretici tarafından tavsiye edilen eşdeğer tipte bir pille değiştirin.

![](_page_46_Picture_29.jpeg)

Pil kapasitesi, pilin nasıl kullanıldığına bağlı olarak zaman içerisinde düşer. Pil 18 ila 24 ay sonra değiştirilebilir.

Kullanılmış pilleri üreticinin talimatlarına uygun şekilde imha edin.

#### Pilin çıkarılması

![](_page_47_Picture_2.jpeg)

Pil kilidini "Kilitli Değil" pozisyona kaydırın.

![](_page_47_Figure_4.jpeg)

Pil bölmesini açın ve pili çıkarın.

![](_page_47_Picture_6.jpeg)

Pilin takılması hakkında bilgi için

## 11.2 Temizlik

i

Cihaz temizlenirken:

Cihazı doğru şekilde kapatın ve AC adaptörün bağlantısını kesin.

Cihazı temiz, kuru bir bezle silin.

Cihazı temizlemek için kesinlikle aşındırıcısı bir temizlik maddesi kullanmayın.

## 12 Onarım

### 12.1 Genel bilgiler

#### DUYURU

#### Cihazda izin verilmemiş onarımlar

Cihaz hasarı ve/veya garantinin geçersiz olması.

 Onarım çalışması sadece Endress+Hauser tarafından yapılabilir. Onarımlar için her zaman Endress+Hauser satış merkezi ile irtibat kurun: www.addresses.endress.com

### 12.2 Yedek parçalar

![](_page_48_Picture_14.jpeg)

Ürün için mevcut olan yedek parçalar için çevrimiçi olarak buradan bakabilirsiniz: https://www.endress.com/deviceviewer (→ Seri numarasını girin)

## 12.3 İade

Güvenli cihaz iadesi için gereksinimler cihaz tipine ve ulusal düzenlemelere göre değişkenlik gösterebilir.

1. Bilgi için web sayfasına bakın: https://www.endress.com/support/return-material

🛏 Bölgeyi seçin.

2. Cihazı iade edilecekse, depolama ve nakliye sırasında darbelere ve dış etkilere karşı güvenilir bir şekilde korunacak şekilde paketleyin. Bu amaçla en iyi korumayı orijinal paket sağlar.

## 12.4 İmha

![](_page_48_Picture_22.jpeg)

Elektrik ve elektronik ekipmanlar hakkındaki 2012/19/EU Direktifi (WEEE) gerektiriyorsa, WEEE'nin ayrılmamış kentsel atık olarak imha edilmesini en aza indirgemek için ürünler, gösterilen sembolle işaretlenmiştir. Bu işareti taşıyan ürünleri sınıflandırılmamış genel atık şeklinde imha etmeyin. Bunun yerine, uygun koşullar altında imha edilmesi için üreticiye iade edin.

#### 12.4.1 Pilin imha edilmesi

Bu ürün lityum iyon pile veya nikel-metal hibrit pile sahiptir. Bu piller doğru bir şekilde imha edilmelidir. Ülkenizdeki geri dönüşüm ve imha düzenlemeleri hakkında bilgi için lütfen yerel çevre koruma birimi ile irtibata geçin.

## 13 Aksesuarlar

Ürün için şu anda kullanılabilen aksesuarların seçimi www.endress.comadresinden yapılabilir:

- 1. Filtreleri ve arama alanını kullanarak ürünü seçin.
- 2. Ürün sayfasını açın.
- 3. Yedek parçalar ve Aksesuarlar başlığını seçin.

## 14 Teknik bilgi

👔 "Teknik bilgi" hakkında detaylı bilgi için Teknik Bilgiler kısmına bakın. → 🗎 7

## 15 Ek

### 15.1 Mobil cihazların korunması

Günümüzde mobil teknoloji, modern işletmelerin önemli bir parçasıdır, çünkü giderek daha fazla verimiz mobil cihazlarda depolanmaktadır. Ayrıca, bu cihazlar artık geleneksel bilgisayarlar kadar güçlüdür. Bu mobil cihazlar iş yerlerinden sıklıkla dışarı çıkarıldığından, bu cihazların masaüstü cihazlardan daha fazla korunması gerekir. Aşağıda, mobil cihazların ve bunların içinde bulunan bilgilerin korunması için dört hızlı ipucu bulabilirsiniz.

![](_page_50_Picture_2.jpeg)

-

H

#### Şifre korumasını açın

Yeterince karmaşık bir şifre veya bir PIN kullanın.

#### Güvenlik güncellemelerini çalıştırın

Tüm üreticiler, cihazı korumak için düzenli olarak güvenlik güncellemeleri yayınlar. Bu işlem hızlı, kolay ve ücretsizdir. Ayarlarınız altında, güncellemelerin otomatik olarak yüklendiğinden emin olun. Üretici, cihaz için artık başka güncelleme yayınlamayı planlamıyorsa cihazın güncel bir versiyonla değiştirilmesi gerekir.

#### 📔 Uygulama ve işletim sistemi güncellemelerini çalıştırın

Kurulu tüm uygulamaları ve işletim sistemini, yazılım geliştiriciler tarafından yayınlanan yamalar ile düzenli olarak güncelleyin. Bu güncellemeler sadece yeni fonksiyonlar eklemekle kalmaz, aynı zamanda tespit edilen tüm güvenlik açıklarını da giderir. Endress +Hauser yazılım güncelleme fonksiyonu yeni güncellemeleri otomatik olarak bildirir. Bunun için İnternet erişimi gerekir. Personel, güncellemelerin ne zaman sunulduğunu, nasıl yüklendiğini ve yüklemenin olabildiğince çabuk yapılması gerektiğini bilmelidir.

#### Bilinmeyen WLAN erişim noktalarına bağlanmayın

Alınması gereken en kolay önlem, İnternet'e hiçbir zaman bilinmeyen erişim noktalarından bağlanmamak ve bunun yerine 3G veya 4G hücresel ağını kullanmaktır. Sanal özel ağlarda (VPN'ler), verileriniz İnternet üzerinden iletilmeden önce şifrelenir.

![](_page_51_Picture_0.jpeg)

71688229

## www.addresses.endress.com

![](_page_51_Picture_3.jpeg)